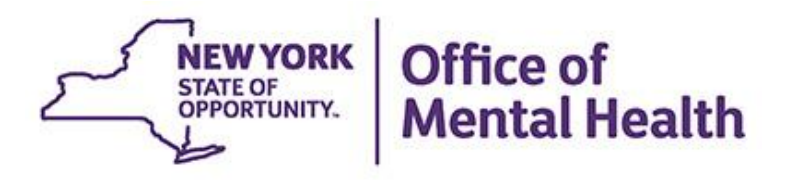

# **PSYCKES For BHCCs and Other Networks**

#### We will begin shortly

To hear the webinar, click "Call Me" in the Audio Connection box and enter your phone number - the WebEx system will call your phone

If you do not see the Audio Connection box, go to the top of your WebEx screen, click "Communicate" > "Audio Connection" > "Join Teleconference"

Coren Smith Medical Informatics Unit Office of Population Health and Evaluation May 3, 2023

#### **Q&A via WebEx**

- All phone lines are muted
- Use the "Q&A" feature in WebEx menu to ask a question
- Type questions in the "Q&A" box and submit to "all panelists" (default)
- Please do not use "Chat" function for questions
- Slides will be emailed to attendees after the webinar and recording will be posted on PSYCKES website

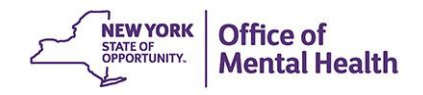

# Agenda

- PSYCKES overview
- Access to client data
- Quality improvement with My QI Report
- Population health with Recipient Search
- Review client-level details with the Clinical Summary
- Utilization Reports
- Training & technical assistance

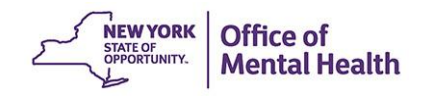

# **PSYCKES** Overview

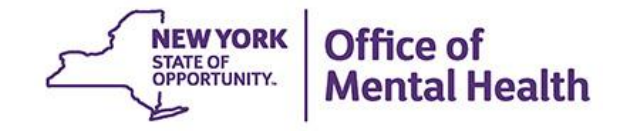

### What is **PSYCKES**?

- A secure, HIPAA-compliant online application for sharing Medicaid claims and encounter data and other state administrative data
- Designed to support data-driven clinical decisionmaking, care coordination and quality improvement
- Ongoing data updates
  - Clinical Summary updated weekly
  - Quality Indicator reports updated monthly

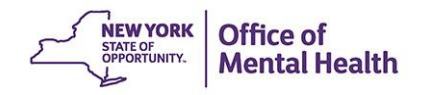

### Who is Viewable in PSYCKES?

- Over 11 million NYS Medicaid enrollees (currently or past)
  - Fee for service claims
  - Managed care enrollees, all product lines
  - Dual-eligible (Medicare/Medicaid) and Medicaid/Commercial
- Behavioral Health Population (any history of):
  - Psychiatric or substance use service,
  - Psychiatric or substance use diagnosis, OR
  - Psychotropic medication
- Provides all data general medical, behavioral health, residential

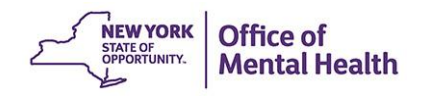

### What Data is Available in PSYCKES?

- Clinical Summary provides up to 5 years of data, updated weekly
- All Medicaid FFS claims and Managed Care encounter data, across treatment settings
  - Medications, medical and behavioral health outpatient and inpatient services, ER, care coordination, residential, lab, and more!
- Multiple other state administrative databases (0-7 day lag):
  - New York City Department of Homeless Services (NYC DHS)
  - Health Home enrollment & CMA provider (DOH MAPP)
  - Managed Care Plan & HARP status (MC Enrollment Table)
  - MC Plan assigned Primary Care Physician (Quarterly, DOH)
  - State Psychiatric Center EMR
  - Assisted Outpatient Treatment provider contact (OMH TACT)
  - Assertive Community Treatment provider contact (OMH CAIRS)
  - Adult Housing/Residential program Information (OMH CAIRS)
  - Suicide attempt (OMH NIMRS)
  - Safety plans/screenings and assessments entered by providers in PSYCKES MyCHOIS
  - IMT and AOT Referral Under Investigation (DOHMH)

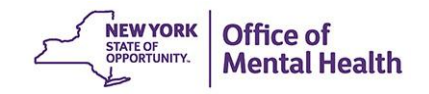

### **Quality Indicators "Flags"**

- PSYCKES identifies clients flagged for quality concerns in order to inform the treating provider or network and to support clinical review and quality improvement
- When a client has an applicable quality flag, the provider is allowed access to that individual's Clinical Summary
- Examples of current quality flags include:
  - No diabetes monitoring for individuals with diabetes and schizophrenia
  - Low medication adherence for individuals with schizophrenia
  - No follow-up after MH inpatient within 7 days; within 30 days
  - High utilization of inpatient/emergency room, Hospital Readmission
  - HARP Enrolled-Not Assessed for HCBS, Health Home Plus-Eligible, No Health Home Plus Service

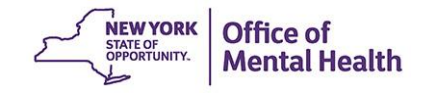

### Access to Client Data

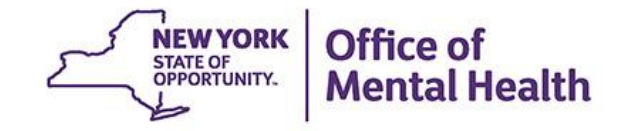

#### What information about clients is available?

#### Aggregate Data

- My QI Report: view current performance on all quality indicators, including # of clients flagged at network and provider level
- Statewide Reports: select a quality indicator and review statewide proportions by region, county, plan, network, provider, etc.
- Recipient Search Reports: build your own reports to identify populations of interest within your network
- Utilization Reports: support VBP and network data needs

#### Individual Client Level Data

- Available with the appropriate data sharing agreements and/or BHCC Consents in place
- My QI Report: drill-in to lists of clients who meet criteria for selected quality indicator
- Recipient Search Reports: view names of clients who meet population search criteria
- Clinical Summary: access Medicaid and State PC treatment history, up to 5 years

#### Access Client Data in PSYCKES Data Sharing Agreements

- When there are data sharing agreements in place between the network legal entity (e.g., BHCC, IPA) and their network providers, PSYCKES shares client-level data for those clients who are positive for an applicable Quality Flag
  - This does not include data that has special protections such as SUD, HIV, family planning; consent would be required (next slide)
- To update the list of network providers or the status of a data sharing agreement with a provider, contact the PSYCKES Helpdesk

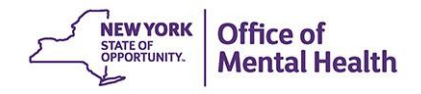

#### Access Client Data in PSYCKES BHCC Consent

- The BHCC Patient Information Sharing Consent distributed by OMH is intended to cover data sharing by and among the BHCC and the providers in the BHCC network; it also contains PSYCKES language
- When a network provider checks the box in PSYCKES that a client signed the BHCC Consent for the selected BHCC, PSYCKES will:
  - Grant users at that specific provider agency access to full clinical summary
  - Grant users at the selected BHCC network access to full clinical summary when they use their specialized BHCC PSYCKES Access View
  - Not automatically grant users at other provider agencies in the network access to that client's Clinical Summary; each provider agency serving the client has to check this box in their own PSYCKES view (client only has to sign once)
- Access is granted to all available client data for 3 years after the last billed service or until the client withdraws their BHCC consent
- If the client withdraws their BHCC consent the BHCC network will lose their access to the Clinical Summary

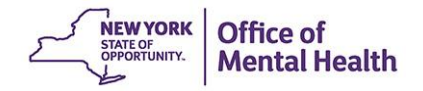

### **Provider User Enabling BHCC Consent**

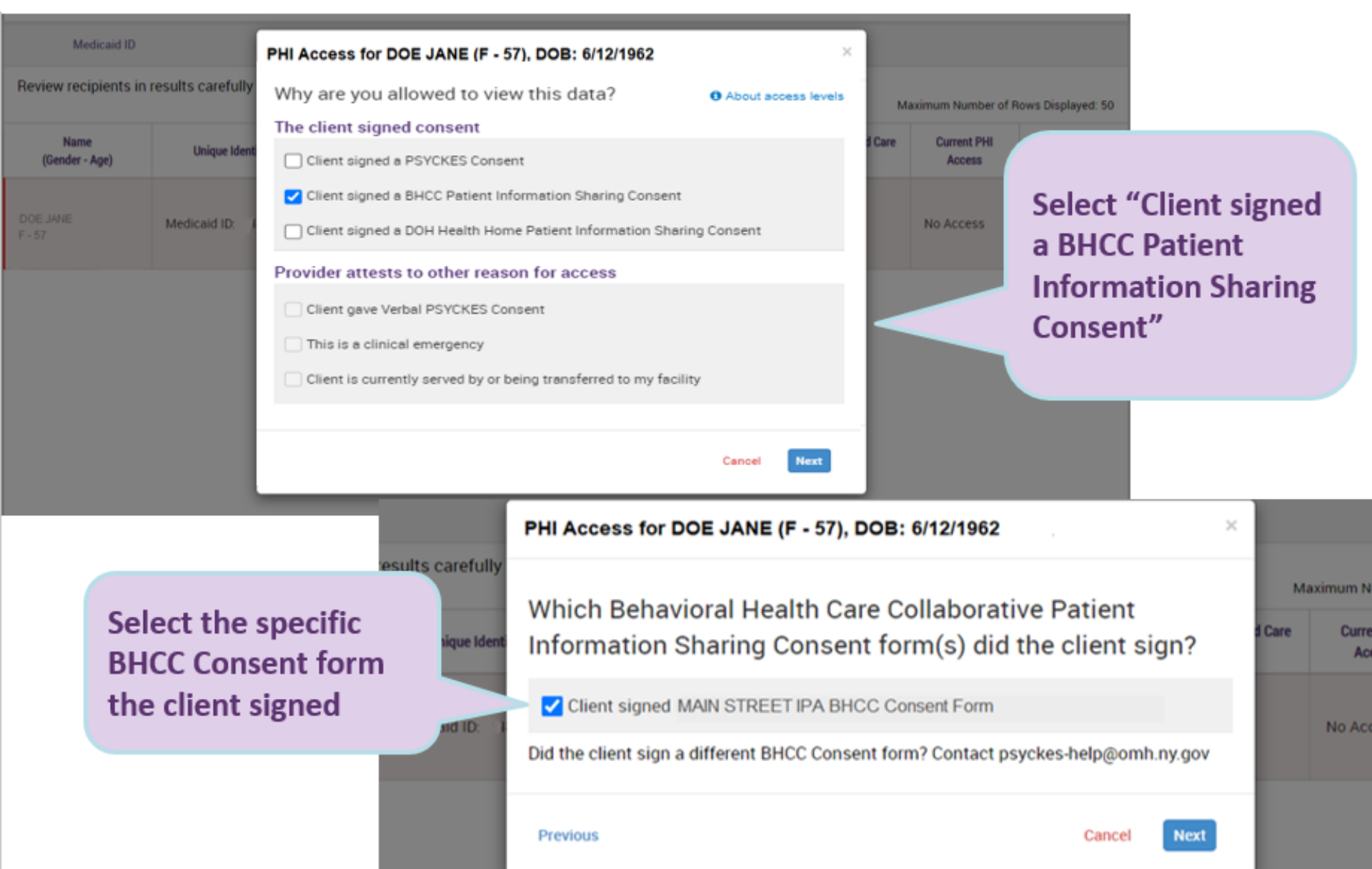

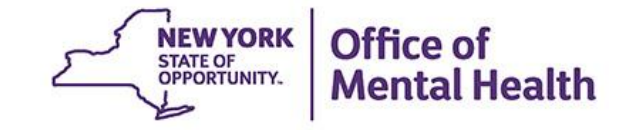

# My QI Report

#### **My QI Report**

- Tool for managing quality improvement efforts; updated monthly
- Displays quality Indicator Sets and Indicators (measures/flags)
- Eligible Population (Denominator): clients served plus other parameters depending on quality indicator specifications
- Number with QI Flag (Numerator): clients meeting criteria for flag
- % prevalence rate: numerator over denominator; higher % indicates opportunities for improvement, lower is better
- Compare prevalence rates at the statewide, region, county, network, provider, program, and managed care plan
- Filter report by: Program Type, MC Plan, Age
- Reports can be exported to Excel and PDF
- QI Trends Past Year allows you to track prevalence on a quality indicator for a selected network or provider agency

#### **Understanding My QI Report**

- Network Access View:
  - Review your overall network performance on all quality indicators
  - See head-to-head comparisons of providers within your network, identify high volume opportunities for improvement
  - \*Drill down to individual list of client names
  - \*Access client-level Clinical Summary to support treatment review/ planning/ care coordination for high risk clients
- Attribution of Clients to Providers and Networks in PSYCKES:
  - Clients served by provider agency according to Medicaid in past 9 months
  - Providers within the Network are identified when you request PSYCKES Network Access development for your network
- Period of observation for the quality indicator:
  - Depends on that quality measure definition, varies for each measure
  - For example, the period of observation for the High Utilization quality indicator is 13 months

\*Client names and access to client-level data is only available when your network has legal data sharing agreements in place with that provider

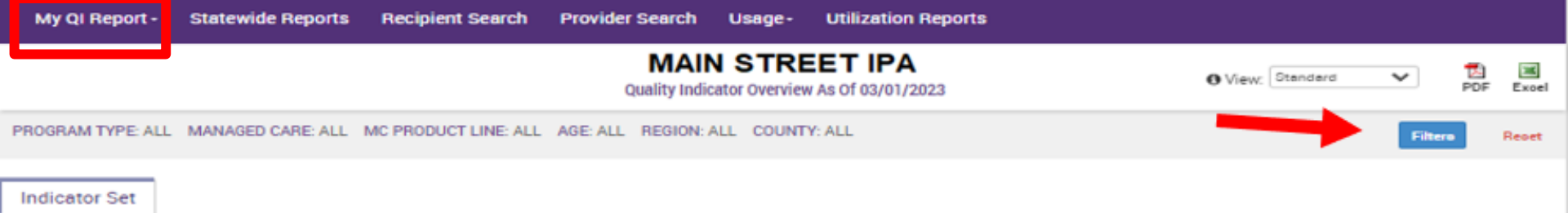

#### Quality Improvement Indicators (as of 03/01/2023) Run monthly on all available data as of run date

| Name 🔺                                           | Population $\Leftrightarrow$ | Eligible Population $\ \ \diamondsuit$ | # with QI Flag 🛛 🗘 | ÷    | Statewide % 🔶 | 25% 50% 75% 100% |
|--------------------------------------------------|------------------------------|----------------------------------------|--------------------|------|---------------|------------------|
| BH QARR - Improvement Measure                    | All                          | 2,816                                  | 915                | 32.5 | 36.1          | 32.5<br>30.1     |
| General Medical Health                           | All                          | 19,950                                 | 2,431              | 12.2 | 12.3          | 12.2             |
| Health Home Care Management -<br>Adult           | Adult 18+                    | 5,723                                  | 3,468              | 60.6 | 86            | 60.6             |
| High Utilization - Inpt/ER                       | All                          | 19,950                                 | 5,795              | 29   | 21.4          | 29<br>21.4       |
| Polypharmacy                                     | All                          | 4,843                                  | 964                | 19.9 | 12.2          | 12.2             |
| Preventable Hospitalization                      | Adult                        | 19,428                                 | 298                | 1.5  | 0.8           | 1.5<br>0.8       |
| Readmission Post-Discharge from any<br>Hospital  | All                          | 4,651                                  | 961                | 20.7 | 11.4          | 20.7             |
| Readmission Post-Discharge from this<br>Hospital | All                          | 0                                      | 0                  | 0    | 11.4          | 0 11.4           |
| Treatment Engagement                             | Adult 18-64                  | 2,642                                  | 945                | 35.8 | 33.4          | 35.8<br>32.4     |

#### Performance Tracking Indicators (as of 08/01/2022) Bun with intentional lag of 6+ months to allow for complete data

| Name                             | Population $\varphi$ | Eligible Population 🔅 | # with QI Flag 🛛 🕀 |      | Statewide % 🔶 | 25% 50% 75% 100% |
|----------------------------------|----------------------|-----------------------|--------------------|------|---------------|------------------|
| MH Performance Tracking Measure  | All                  | 3,867                 | 1,993              | 51.5 | 52.8          | 51.5<br>52.8     |
| SUD Performance Tracking Measure | Adol & Adult (13+)   | 5,444                 | 4,248              | 78   | 80.1          | 78               |
| Vital Signs Dashboard - Adult    | Adult                | 8,348                 | 4,262              | 51.1 | 47.7          | 51.1<br>47.7     |
| Vital Signs Dashboard - Child    | Child & Adol         | 638                   | 227                | 35.6 | 33.6          | 35.6<br>33.6     |

| of<br>Heal | th PS    | (CKES              |                                                          |                                                                       | De-iden                                                | ntify 🔿           | Settings -       | L      | og Off    |
|------------|----------|--------------------|----------------------------------------------------------|-----------------------------------------------------------------------|--------------------------------------------------------|-------------------|------------------|--------|-----------|
| Reports    | s Recip  | ient Search Provid | er Search Usage                                          | e - Utilization R                                                     | eports                                                 |                   |                  |        |           |
|            |          |                    | MAIN ST                                                  | REET IPA<br>riew As Of 03/01/202                                      | 3                                                      |                   | O View: Standard | ~      | PDF Excel |
| ARE ALL    | MC PR    | QI Filters         |                                                          |                                                                       |                                                        | ×                 |                  | Filter | Repet     |
|            |          | Program Type       | ALL                                                      |                                                                       |                                                        | ~                 |                  | _      |           |
| ators (    | (as of Q | Managed Care       | ALL<br>ACT - MH Specia<br>CCBHC                          | ity                                                                   |                                                        |                   |                  | Î.     | -         |
|            | Pt       | MC Product<br>Line | CFTSS - All<br>CFTSS - CPST<br>CFTSS - Family P          | eer Support Services                                                  | (FPSS)                                                 |                   |                  | 755    | 100%      |
| e          | All      | Age                | CFTSS - Family/Y<br>CFTSS - Other Lid<br>CFTSS - Psychos | outh Peer Support (<br>censed Practitioners<br>ocial Rehabilitation ( | (OLP)<br>(PSR)                                         |                   |                  | - 88   |           |
|            | All      | Region             | CORE Psychosod<br>CORE or HCBS A                         | ial Rehabilitation - E                                                | ducation Focus                                         |                   |                  | 12     |           |
|            | Adult 1  | County             | CORE or HCBS C<br>CORE or HCBS E<br>CORE or HCBS P       | ommunity Psychiatri<br>mpowerment Service<br>sychosocial Rehabili     | c Support and Tre<br>to - Peer Support<br>tation - Any | etment            |                  | 50.0   | 36        |
|            | All      |                    | Care Managemer                                           | nt - Enrolled (Source:<br>nt - Enrolled/Outreac                       | DOH MAPP)<br>h (Source: DOH M                          | APP)              |                  |        |           |
|            | All      |                    | Care Managemen<br>Childrens HCBS -<br>Childrens HCBS -   | All<br>Caregiver Family Su                                            | pports and Servic                                      | es                |                  |        |           |
|            | Adult    |                    | Childrens HCBS -<br>26,996                               | Community Self-Adv<br>298                                             | vocacy Training ar                                     | nd Support<br>0.8 | 1.1              | •      |           |
| n any      | All      |                    | 4,651                                                    | 961                                                                   | 20.7                                                   | 11.4              | 20.7             |        |           |
| n this     |          |                    |                                                          |                                                                       |                                                        |                   |                  |        |           |

| My QI Report -    | Statewide Reports  | Recipient Search     | Provider Search        | Usage-         | Utilization Reports        |                  |         |          |
|-------------------|--------------------|----------------------|------------------------|----------------|----------------------------|------------------|---------|----------|
|                   |                    |                      | MAIN<br>Quality Indic  | A STRE         | ET IPA<br>As Of 03/01/2023 | O View: Standard | ~       | DF Excel |
| PROGRAM TYPE: ALL | MANAGED CARE: ALL  | MC PRODUCT LINE: ALL | AGE: ALL REGION: A     | LL COUNTY      | : ALL                      |                  | Filtere | Repet    |
| Indicator Set     |                    |                      |                        |                |                            |                  |         |          |
| Quality Improver  | ment Indicators (a | s of 03/01/2023)     | Run monthly on all ava | ilable data as | of run date                |                  |         |          |
|                   |                    |                      |                        |                |                            |                  |         |          |

| Name 🔺                                           | Population $\Leftrightarrow$ | Eligible Population $\Leftrightarrow$ | # with QI Flag $\qquad \diamondsuit$ | <b>*</b> \$ | Statewide % | 25% 50% 75% 100% | Ŷ |
|--------------------------------------------------|------------------------------|---------------------------------------|--------------------------------------|-------------|-------------|------------------|---|
| BH QARR - Improvement Measure                    | All                          | 2,816                                 | 915                                  | 32.5        | 36.1        | 32.5             |   |
| General Medical Health                           | All                          | 19,950                                | 2,431                                | 12.2        | 12.3        | 12.2             |   |
| Health Home Care Management -<br>Adult           | Adult 18+                    | 5,723                                 | 3,468                                | 60.6        | 86          | 60.6             |   |
| High Utilization - Inpt/ER                       | All                          | 19,950                                | 5,795                                | 29          | 21.4        | 29 21.4          |   |
| Polypharmacy                                     | All                          | 4,843                                 | 964                                  | 19.9        | 12.2        | 12.2             |   |
| Preventable Hospitalization                      | Adult                        | 19,428                                | 298                                  | 1.5         | 0.8         | 1.5<br>0.8       |   |
| Readmission Post-Discharge from any<br>Hospital  | All                          | 4,651                                 | 961                                  | 20.7        | 11.4        | 20.7             |   |
| Readmission Post-Discharge from this<br>Hospital | All                          | 0                                     | 0                                    | 0           | 11.4        | 0 11.4           |   |
| Treatment Engagement                             | Adult 18-64                  | 2,642                                 | 945                                  | 35.8        | 33.4        | 35.8<br>33.4     |   |

#### Performance Tracking Indicators (as of 08/01/2022) Run with intentional lag of 6+ months to allow for complete data

| Name                             | Population $\Leftrightarrow$ | Eligible Population 0 | # with QI Flag 🛛 🕴 | <b>*</b> 0 | Statewide % 🔶 | 25% 50% 75% 100% |
|----------------------------------|------------------------------|-----------------------|--------------------|------------|---------------|------------------|
| MH Performance Tracking Measure  | All                          | 3,867                 | 1,993              | 51.5       | 52.8          | 51.5<br>52.8     |
| SUD Performance Tracking Measure | Adol & Adult (13+)           | 5,444                 | 4,248              | 78         | 80.1          | 78 80.1          |
| Vital Signs Dashboard - Adult    | Adult                        | 8,348                 | 4,262              | 51.1       | 47.7          | 51.1<br>47.7     |
| Vital Signs Dashboard - Child    | Child & Adol                 | 638                   | 227                | 35.6       | 33.6          | 35.6             |

| Mental Health                                                              | PSYCKES              |                               |                                   | D         | e-identify  | Settings -       | Log Off       |
|----------------------------------------------------------------------------|----------------------|-------------------------------|-----------------------------------|-----------|-------------|------------------|---------------|
| My QI Report - Statewide Reports                                           | Recipient Search     | Provider Search Us            | age- Utilizatior                  | n Reports |             |                  |               |
|                                                                            |                      | MAIN S<br>Quality Indicator C | TREET IPA                         | 2023      |             | O View: Standard | ♥ DF Excel    |
| PROGRAM TYPE: ALL MANAGED CARE: ALL I                                      | MC PRODUCT LINE: ALL | AGE: ALL REGION: ALL          | COUNTY: ALL                       |           |             |                  | Filtero Recet |
| Indicator Set: BH QARR - Improvement I                                     | Measure              |                               |                                   |           |             |                  |               |
| Indicator Set Indicator                                                    |                      |                               |                                   |           |             |                  |               |
| Name 🔶                                                                     | Population           | Eligible Population $\varphi$ | # with QI Flag $\ \ \diamondsuit$ | \$        | Statewide % | 25% 50           | \$ 75% 100%   |
| 1. Adherence - Antipsychotic (Schiz)                                       | Adult 18-64          | 1,261                         | 438                               | 34.7      | 29.2        | 34.7<br>29.2     |               |
| 2. Discontinuation - Antidepressant <12<br>weeks (MDE)                     | Adult 18-64          | 357                           | 172                               | 48.2      | 41.2        | 41.2             | 48.2          |
| 3. No Metabolic Monitoring (Gluc/HbA1c<br>and LDL-C) on Antipsychotic      | Child                | 19                            | 11                                | 57.9      | 64.3        |                  | 57.9<br>64.3  |
| 4. No Diabetes Screening (Gluc/HbA1c)<br>Schiz or Bipolar on Antipsychotic | Adult 18-64          | 1,583                         | 191                               | 12.1      | 24.5        | 12.1 24.5        |               |
| 5. Antipsychotic Polypharmacy (2+<br>>90days) Children                     | Child                | 12                            | 0                                 | 0         | 4.4         | 0<br>4.4         |               |
| 6. No Diabetes Monitoring (HbA1C and LDL-C) Diabetes and Schiz             | Adult 18-64          | 388                           | 81                                | 20.9      | 33.6        | 20.9             |               |
| 7. Readmission (30d) from any Hosp: MH<br>to MH                            | All                  | 892                           | 140                               | 15.7      | 11.3        | 15.7             |               |
| BH QARR - 2020 Quality Incentive Subset<br>Summary (1-4)                   | All                  | 2,321                         | 758                               | 32.7      | 40.9        | 32.7 40.9        |               |
| BH QARR - 2020 Total Indicator Summary<br>(1-7)                            | All                  | 2,816                         | 915                               | 32.5      | 36.1        | 32.5<br>36.1     |               |

| NEW YORK<br>STATE OF<br>OPPORTUNITY. Office of<br>Mental Health PSYCKES                                                        | De-identify         | Settings +       | Log Off            |  |  |  |  |  |
|----------------------------------------------------------------------------------------------------|---------------------|------------------|--------------------|--|--|--|--|--|
| My QI Report - Statewide Reports Recipient Search Provider Search Usage - Utilization Report                                   | ts                  |                  |                    |  |  |  |  |  |
| MAIN STREET IPA<br>Quality Indicator Overview As Of 03/01/2023                                                                 |                     | O View: Standard | ✓ 🔁 📓<br>PDF Excel |  |  |  |  |  |
| PROGRAM TYPE: ALL MANAGED CARE: ALL MC PRODUCT LINE: ALL AGE: ALL REGION: ALL COUNTY: ALL                                      |                     |                  | Filters Reset      |  |  |  |  |  |
| ndicator Set: BH QARR - Improvement Measure Indicator: 4. No Diabetes Screening (Gluc/HbA1c) Schiz or Bipolar on Antipsychotic |                     |                  |                    |  |  |  |  |  |
| Indicator Set Indicator Provider                                                                                               |                     |                  |                    |  |  |  |  |  |
| Provider Facility Name                                                                                                    | Eligible Population | # with QI Flag   | <b>▼</b> % ∲       |  |  |  |  |  |
| NYU LANGONE HOSPITALS                                                                                                    | 1,486               | 190              | 12.8 🔺             |  |  |  |  |  |
| HOUSING WORKS E NY HIV 3 AADC                                                                                                  | 297                 | 37               | 12.5               |  |  |  |  |  |
| ARGUS COMMUNITY, INC.                                                                                                    | 223                 | 31               | 13.9               |  |  |  |  |  |
| HOUSING WORKS, INC.                                                                                                    | 333                 | 27               | 8.1                |  |  |  |  |  |
| BRIDGING ACCESS TO CARE, INC.                                                                                                  | 88                  | 19               | 21.6               |  |  |  |  |  |
| CAMBA, INC.                                                                                                    | 93                  | 19               | 20.4               |  |  |  |  |  |
| COMMUNITY HEALTH PROJECT, INC.                                                                                                 | 186                 | 17               | 9.1                |  |  |  |  |  |
| NATIONAL ASSOCIATION ON DRUG ABUSE PROBLEMS                                                                                    | 79                  | 11               | 13.9               |  |  |  |  |  |
| AIDS SERVICE CENTER OF LOWER MANHATTAN, INC                                                                                    | 81                  | 10               | 12.3               |  |  |  |  |  |
| HOUSING WORKS SVC II AADC                                                                                                    | 156                 | 10               | 6.4                |  |  |  |  |  |
| UPPER ROOM AIDS MINISTRY, INC: ADHC                                                                                            | 80                  | 10               | 12.5               |  |  |  |  |  |
| BAILEY HOUSE, INC.                                                                                                    | 44                  | 7                | 15.9               |  |  |  |  |  |
|                                                                                                    | <b>F4</b>           | 7                | 10                 |  |  |  |  |  |

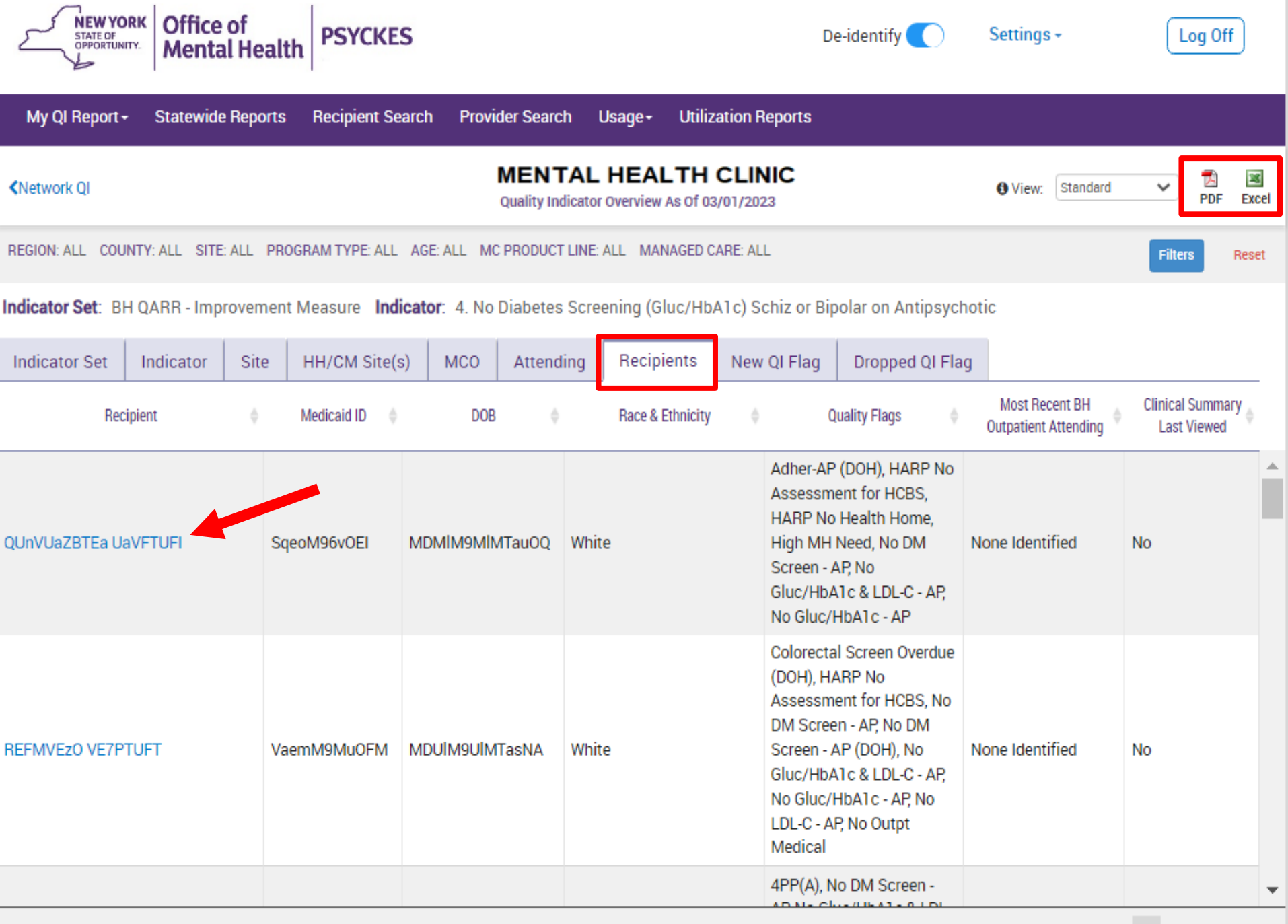

| QI Tren<br>Select<br>Select          | nds Past Ye<br>Organizatio<br>additional          | ear<br>on, Indicator<br>filters (optio | r Set and<br>onal)           | Indicator                                                 |         |  |
|--------------------------------------|---------------------------------------------------|----------------------------------------|------------------------------|-----------------------------------------------------------|---------|--|
| NEW YORK<br>STATE OF<br>OPPORTUNITY. | Office of<br>Mental Health                        | ES                                     |                              | De-identify Settings -                                    | Log Off |  |
| My QI Report <del>-</del>            | Statewide Reports Reci                            | pient Search Provider Searcl           | h Usage Reports <del>-</del> | Utilization Reports                                       |         |  |
| My QI Report<br>QI Trends Past Year  |                                                   | QI Trends                              | s Past Year                  |                                                           |         |  |
| Sele                                 | ect organization, indicator se                    | t, and indicator                       |                              |                                                           |         |  |
| Orga                                 | anization: Provider, Network, Plan                | Indicator Set                          |                              | Indicator                                                 |         |  |
| MAI                                  | MAIN STREET IPA     BH QARR - Improvement Measure |                                        | ure 🔻                        | ▼ 4. No Diabetes Screening (Gluc/HbA1c) Schiz or Bipola ▼ |         |  |
| Mo                                   | dify filters (optional)                           |                                        |                              |                                                           |         |  |
| Prog                                 | gram Type                                         | Age Group                              | Managed Care                 | MC Product Line                                           |         |  |
| ALL                                  |                                                   | ALL                                    | ▼ ALL                        | ▼ ALL                                                     | *       |  |
|                                      |                                                   |                                        |                              |                                                           |         |  |

#### **QI Trends Past Year**

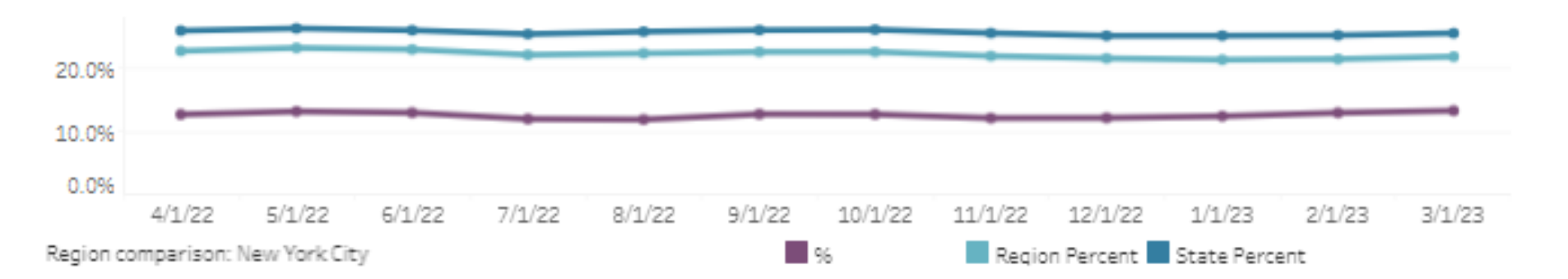

4. No Diabetes Screening (Gluc/HbA1c) Schiz or Bipolar on Antipsychotic: The percentage of adults 18-64 years with a diagnosis of schizophrenia or Bipolar Disorder with any oral or injectable antipsychotic medication during the previous 13 months, who did not have either an HbA1c or blood glucose test in the past 12 months.

|         | Eligible Population | # with QI flag | 96    | Region Percent | State Percent |
|---------|---------------------|----------------|-------|----------------|---------------|
| 4/1/22  | 3,226               | 407            | 12.6% | 22.5%          | 25.6%         |
| 5/1/22  | 3,166               | 414            | 13.1% | 22.9%          | 26.0%         |
| 6/1/22  | 3,176               | 409            | 12.9% | 22.7%          | 25.7%         |
| 7/1/22  | 3,182               | 379            | 11.9% | 21.9%          | 25.1%         |
| 8/1/22  | 3,112               | 368            | 11.8% | 22.1%          | 25.5%         |
| 9/1/22  | 3,025               | 383            | 12.7% | 22.3%          | 25.7%         |
| 10/1/22 | 3,023               | 382            | 12.6% | 22.3%          | 25.8%         |
| 11/1/22 | 3,013               | 363            | 12.0% | 21.7%          | 25.3%         |
| 12/1/22 | 3,046               | 368            | 12.1% | 21.3%          | 24.8%         |
| 1/1/23  | 3,015               | 372            | 12.3% | 21.1%          | 24.8%         |
| 2/1/23  | 2,945               | 379            | 12.9% | 21.2%          | 24.9%         |
| 3/1/23  | 1,615               | 213            | 13.2% | 21.6%          | 25.2%         |

# **Recipient Search**

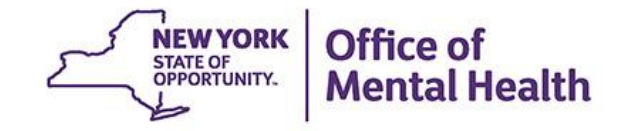

### **Recipient Search**

- Tool for population health management and oversight
- Automatic attribution is clients billed by one or more network provider in past 12 months; attribution time period can be modified
- Build your own population searches, can search by:
  - Demographics
  - High need characteristics
  - Medications received
  - Medical or behavioral health diagnoses
  - Services received by specific provider or any provider
- Search results report shows count and unique identifiers of individuals
- Export results page to Excel or PDF
- Advanced search results "Views" provide more information in bulk
  - Care Coordination, High Need/High Risk, Hospital Utilization, Outpatient Providers

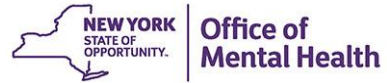

| NEW YORK<br>STATE OF<br>OFFORTUNITY.<br>Menta | of<br>al Health          |                      | De-identify                  | Settings -                 | Log Off  |  |  |  |
|-----------------------------------------------|--------------------------|----------------------|------------------------------|----------------------------|----------|--|--|--|
| My QI Report - Statewide                      | Reports Recipient Search | Provider Search Usag | e- Utilization Reports       |                            |          |  |  |  |
|                                               |                          | Recipie              | nt Search                    | Limit results to 50 💉 Scar | on Reset |  |  |  |
| Recipient Identifiers                         |                          |                      |                              |                            |          |  |  |  |
| Medicaid ID<br>AB00000A                       |                          | SSN                  | First Name Last              | Name DOB                   | Y        |  |  |  |
| Characteristics as of 04/17/2023              |                          |                      |                              |                            |          |  |  |  |
| Age Range                                     | То                       | Gender 🗸 🗸           | Population                   |                            | *        |  |  |  |
| Race                                          |                          | •                    | High Need Population         |                            | ~        |  |  |  |
| Ethnicity                                     |                          | ~                    | AOT Status                   |                            | ~        |  |  |  |
| Region                                        |                          | ~                    | Alerts                       |                            | ~        |  |  |  |
| County                                        |                          | ~                    | Homelessness Alerts          |                            | •        |  |  |  |
| Managed Care Plan & Medic                     | caid                     |                      |                              |                            |          |  |  |  |
| Managed Care                                  |                          | ~                    | Children's Waiver Status     |                            | ~        |  |  |  |
| MC Product Line                               | [                        | ~                    | HARP Status                  |                            | ~        |  |  |  |
| Medicaid Enrollment Status                    |                          | ~                    | HARP HCBS Assessment Status  |                            | ~        |  |  |  |
| Medicaid Restrictions                         |                          | ~                    | HARP HCBS Assessment Results |                            | ~        |  |  |  |
|                                               |                          |                      |                              |                            |          |  |  |  |

| Quality Flag as of 03/01/2023                              | C Definitions                           | Services: Specific Pro | vider as of 03/01/20                  | 23              |          | Paot 1 Year 🛛 💙    |
|------------------------------------------------------------|-----------------------------------------|------------------------|---------------------------------------|-----------------|----------|--------------------|
| HARP Enrolled - Not Health Home Enrolled - (updated we     | ekly)                                   | Provider               |                                       |                 |          |                    |
| HARP-Enrolled - No Assessment for HCBS - (updated wee      | ekly)                                   | Tovider                | MAIN STREET IPA                       |                 |          |                    |
| Eligible for Health Home Plus - Not Health Home Enrolled   | 1                                       | Region                 |                                       | ~               | County   | ~                  |
| Eligible for Health Home Plus - No Health Home Plus Sen    | vice Past 12 Months                     |                        |                                       |                 |          |                    |
| Eligible for Health Home Plus - No Health Home Plus Sen    | vice Past 3 Months                      | Current Access         |                                       |                 |          | ~                  |
| HH Enrolled, Eligible for Health Home Plus - Not Entered a | as Eligible in DOH MAPP Past 3 Months   |                        |                                       |                 |          |                    |
| Aptineuchatic Polyphermacy (2+ -00deye) Children           |                                         | Service Utilization    |                                       | `               | Numb     | er of Visits 🗸 🗸 🗸 |
| Antipsychotic Two Plus                                     |                                         |                        |                                       |                 |          |                    |
| Antipsychotic Three Plus                                   |                                         | Service Setting:       |                                       | Service Detail: | Selected |                    |
| Antidepressant Two Plus - SC                               |                                         |                        |                                       |                 |          |                    |
| Antidepressant Three Plus                                  |                                         | +-Care Coordination    | <u> </u>                              |                 |          |                    |
| Psychotropics Three Plus                                   |                                         | Inpatient - ER         |                                       |                 |          |                    |
| Psychotropics Four Plus                                    |                                         | -Living Support/Resid  | dential                               |                 |          |                    |
| Polypharmacy Summary                                       |                                         | -Other                 |                                       |                 |          |                    |
| Adherence Mood Stabilizer (Piceler)                        |                                         | +-Outpatient - DD      |                                       |                 |          |                    |
| Adherence - Antinsychotic (Schiz)                          |                                         | Outpatient - MH        |                                       |                 |          |                    |
| Treatment Engagement - Summary                             |                                         |                        |                                       |                 |          |                    |
| No Metabolic Monitoring (Gluc/HbA1c and LDL-C) on Ant      | tipsychotic (All)                       | -Outpatient - Medical  | -                                     |                 |          |                    |
|                                                            |                                         | +-Outnatient - Medical | Snecialty                             |                 |          |                    |
| Medication & Diagnosis as of 03/01/2023                    | Paot 1 Year 🛛 💙                         | Services by Any Provi  | ider as of 03/01/2023                 | 3               |          | Paotl Year 🖌       |
| Descentional and Marrie                                    |                                         | Description            |                                       |                 |          |                    |
| Prescriber Last Name                                       |                                         | Provider               |                                       |                 |          |                    |
| Drug Name                                                  | Active Drug                             | Region                 | [                                     | ~               | County   | ~                  |
| Active medication (past 3 months) requiring Prior Active   | uthorization                            | Service Utilization    | [                                     | ```             | Numb     | er of Visits 💽 🗸   |
| Psychotropic Drug Class* Non-Psy                           | ychotropic Drug Class*                  | Service Setting:       |                                       | Service Detail: | Selected |                    |
| ADUD Mart                                                  | ains and Anosthetics                    | -Care Coordination     | · · · · · · · · · · · · · · · · · · · |                 |          |                    |
| Analges<br>Antidepresent                                   | sics and Anestnetics                    | -Crisis Service        |                                       |                 |          |                    |
| Antipsychotic Anti-Ob                                      | esity Agents                            | Easter Care            |                                       |                 |          |                    |
| Antipsychotic - Long Acting Injectst  Antidial             | /betic 👻                                | Landing 50             |                                       |                 |          |                    |
|                                                            |                                         | +-Inpatient - ER       |                                       |                 |          |                    |
|                                                            |                                         | +-Living Support/Resid | dential                               |                 |          |                    |
| Diagnosis                                                  |                                         | +-Other                |                                       |                 |          |                    |
| Disonosis given                                            |                                         | +-Outpatient - DD      |                                       |                 |          |                    |
| Primary Only                                               | / C Primary/Secondary                   | -Outpatient - MH       |                                       |                 |          |                    |
|                                                            |                                         | -Outpatient - Medical  |                                       |                 |          |                    |
| BH Diagnosis Medical                                       | Diagnosis                               | +-Outpatient - Medical | Specialty                             |                 |          |                    |
| Any BH Disgnosis                                           | tain conditions originating in the peri | Outpatient - Medical   |                                       |                 |          |                    |
| Any MH Disgnosis                                           | tain infectious and peresitic diseases  | -outpatient - So       | •                                     |                 |          |                    |
| Anviete Disorders                                          | can intectious and parasitic diseases   | •                      | ►                                     |                 |          |                    |
| +-Anxiety Disorders                                        | igenital maitormations, deformations    |                        |                                       | -               |          |                    |
| +-Bipolar and Related Disorders +-Dis                      | eases of the blood and blood-forming    |                        |                                       |                 |          |                    |
| · · · · · · · · · · · · · · · · · · ·                      | •                                       |                        |                                       |                 |          |                    |

- Recipient Related data is refreshed weekly and all other sections are refreshed monthly.

- Search uses "OR" criteria within a list and "AND" criteria between lists.

- \*To select multiple options within a list, hold down "CTRL" while making additional selections.

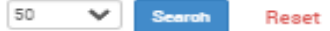

| Characteristics as of 04/17/ | 2023                                  |                                       |                                                                                                    |
|------------------------------|---------------------------------------|---------------------------------------|----------------------------------------------------------------------------------------------------|
| Age Range                    | To Gender 🗸                           | Population                            | ✓                                                                                                    |
| Race                         | •                                     | High Need Population                  | V                                                                                                    |
| Ethnicity                    | v                                     | AOT Status                            | CORE Eligible (Community Oriented Recovery and Empowerment)                                                                                                    |
| Region                       | v                                     | Alerts                                | POP : High User (All)<br>POP : High User (New)                                                                                                    |
| County                       | v                                     | Homelessness Alerts                   | POP : Potential Clozapine Candidate (All)                                                                                                    |
|                              |                                       |                                       | High Medicaid Inpatient/ER Cost (Non-Duals) - Top 1%                                                                                                    |
| Managed Care Plan & Med      | caid                                  |                                       | High Medicaid Inpatient/ER Cost (Non-Duals) - Top 5%<br>OnTrackNY Early Psychosis Program : Enrolled                                                                                  |
| Managed Care                 | ¥                                     | Children's Waiver Status              | OnTrackNY Early Psychosis Program : Discharged < 3 years<br>OnTrackNY Early Psychosis Program : Enrolled or Discharged < 3 years<br>Transition Age Youth - Behavioral Health (TAY-BH) |
| MC Product Line              | ×                                     | HARP Status                           | OPWDD NYSTART - Eligible<br>Health Home Plus (HH+) - Eligible                                                                                                    |
| Medicaid Enrollment Status   | · · · · · · · · · · · · · · · · · · · | HARP HCBS Assessment Status           | HH+ Service - Received at least once in past 3 mo. (Source: DOH MAPP)                                                                                                    |
| Medicaid Restrictions        | · · · · · · · · · · · · · · · · · · · | HARP HCBS Assessment Results          | AOT - Expired < 12 months<br>ACT - Enrolled                                                                                                    |
| Quality Flag as of 04/01/202 | 23 Definitions                        | Services: Specific Provider as of 04/ | ACT - Discharged < 12 months<br>3+ Inpt MH < 12 months                                                                                                    |

#### Quality Flag as of 03/01/2023

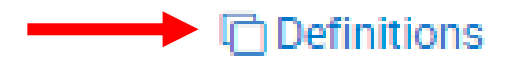

HARP Enrolled - Not Health Home Enrolled - (updated weekly) HARP-Enrolled - No Assessment for HCBS - (updated weekly) Eligible for Health Home Plus - Not Health Home Enrolled Eligible for Health Home Plus - No Health Home Plus Service Past 12 Months Eligible for Health Home Plus - No Health Home Plus Service Past 3 Months HH Enrolled, Eligible for Health Home Plus - Not Entered as Eligible in DOH MAPP Past 3 Months High Mental Health Need Antipsychotic Polypharmacy (2+ >90days) Children Antipsychotic Two Plus Antipsychotic Three Plus Antidepressant Two Plus - SC Antidepressant Three Plus Psychotropics Three Plus Psychotropics Four Plus Polypharmacy Summary Discontinuation - Antidepressant <12 weeks (MDE) Adherence - Mood Stabilizer (Bipolar) Adherence - Antipsychotic (Schiz) Treatment Engagement - Summary No Metabolic Monitoring (Gluc/HbA1c and LDL-C) on Antipsychotic (All) No Metabolic Monitoring (Gluc/HbA1c and LDL-C) on Antipsychotic (Child)

#### Medication & Diagnosis as of 03/01/2023 Past 1 Year Prescriber Last Name Drug Name Active Drug Psychotropic Drug Class\* Non-Psychotropic Drug Class\* ADHD Med Analgesics and Anesthetics Anti-Infective Agents Antidepressant Antipsychotic Anti-Obesity Agents Antipsychotic - Long Acting Injectab Antidiabetic Ψ. Diagnosis Diagnosis given 1+ ¥ Primary Only Primary/Secondary **BH Diagnosis** Medical Diagnosis -Any BH Diagnosis +-Certain conditions originating in the peri 🔺 dh. -Any MH Diagnosis -Certain infectious and parasitic diseases Anxiety Disorders +-Congenital malformations, deformations +-Bipolar and Related Disorders –Diseases of the blood and blood forming

Services: Specific Provider as of 03/01/2023

Past 1 Year 🛛 🗸

| Provider            | MAIN STREET IPA      |   |
|---------------------|----------------------|---|
| Region              | County               | • |
| Current Access      | ~                    | • |
| Service Utilization | ✓ Number of Visits √ | • |

Service Detail: Selected

Service Setting:

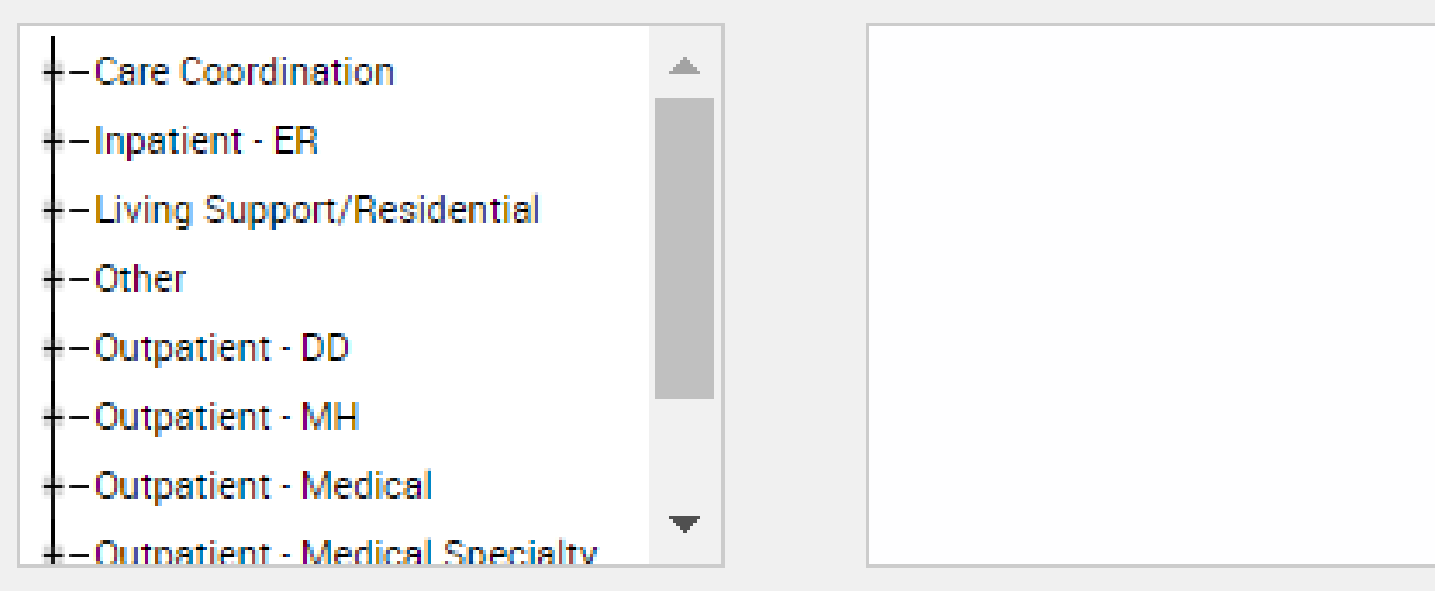

Services by Any Provider as of 03/01/2023 Past 1 Year  $\sim$ Provider Region County  $\sim$  $\checkmark$ Service Utilization Number of Visits  $\sim$  $\sim$ Service Setting: Service Detail: Selected +-Care Coordination de. +-Crisis Service +-Foster Care +-Inpatient - ER =-Living Support/Residential +-Other +-Outpatient - DD +-Outpatient · MH +-Outpatient · Medical =-Outpatient - Medical Specialty +-Outpatient - SU Þ

| <b>≮</b> Modify | Search                                  | 42 Recipients Found           | View: | Stenderd | * | PDF | 36<br>Excel |
|-----------------|-----------------------------------------|-------------------------------|-------|----------|---|-----|-------------|
|                 | BH Diagnosis                            | Bipolar and Related Disorders |       |          |   |     |             |
| AND             | [Provider Specific] Provider            | MAIN STREET IPA               |       |          |   |     |             |
| AND             | [Provider Specific] Service Utilization | Inpatient - ALL (3+ Visits)   |       |          |   |     |             |

| Name 🔺                          | Medicaid ID $\Leftrightarrow$ | DOB 🔶            | Gender $\stackrel{_{+}}{=}$ | Medicaid Quality Flags                                                                                                    | Medicaid Managed Care<br>Plan | Current PHI Access | ŧ |
|---------------------------------|-------------------------------|------------------|-----------------------------|----------------------------------------------------------------------------------------------------|-------------------------------|--------------------|---|
| QabBTa3P SazFTEnF               | Rb6sMT6u<br>MV2               | OSyoMCyn<br>OT6q | R6 LQ<br>Mp6                | 2+ ER-BH, 2+ ER-Medical, 2+ Inpt-BH, 2+ Inpt-MH, 4+ Inpt/ER-BH,<br>4PP(A), Adher-AP (DOH), Adher-MS (DOH), HARP No Assessment<br>for HCBS, High MH Need, No Gluc/HbA1c & LDL-C - AP, No LDL-C<br>- AP, Readmit 30d - BH to BH, Readmit 30d - MH to All Cause                                                                                                    | Fidelis Care New York         | Quality Flag       | ^ |
| QanBQqjXRUnM<br>QqFUSEVSSUvF RQ | RUIqOTAnM<br>ai               | N8yoLpEvO<br>TE  | R6 LQ<br>MpE                | 2+ Inpt-BH, 2+ Inpt-MH, 4+ Inpt/ER-BH, 4+ Inpt/ER-MH, Adher-AP,<br>Adher-AP (DOH), Adher-MS, Adher-MS (DOH), HARP No<br>Assessment for HCBS, HARP No Health Home, HHPlus No<br>HHPlus Service > 3 mos, HHPlus Not HH Enrolled, High MH<br>Need, No DM Screen - AP, No Gluc/HbA1c & LDL-C - AP, No<br>Gluc/HbA1c - AP, No LDL-C - AP, No MH Inpt F/U 30d (DOH), No<br>MH Inpt F/U 30d (DOH) - Adult, No MH Inpt F/U 7d (DOH), No MH<br>Inpt F/U 7d (DOH) - Adult, No Outpt Medical, POP Cloz Candidate,<br>POP High User, Readmit 30d - BH to BH, Readmit 30d - MH to<br>MH, Readmit 30d - MH to MH - Adult, Readmit 30d - Medical to<br>All Cause | Fidelis Care New York         | Quality Flag       |   |
| QanBSqU<br>UqFNQUvUSEE TA       | QqUrNDEoO<br>EY               | OCynOCynO<br>T6v | R6 LQ<br>MpM                | 2+ ER-Medical, 2+ Inpt-Medical, 4+ Inpt/ER-Med, HHPlus No<br>HHPlus Service > 3 mos, HHPlus Not HH Enrolled, PQI 92 (DOH),<br>PrevHosp-DM, Readmit 30d - Medical to Medical                                                                                                    |                               | Quality Flag       |   |
| QazNQaFSRA REbBTaU<br>TQ        | QUupNpam<br>MrE               | OSypMCyn<br>OTUt | R6 LQ<br>N9U                | 2+ ER-BH, 2+ ER-MH, 2+ ER-Medical, 2+ Inpt-BH, 2+ Inpt-MH, 4+<br>Inpt/ER-BH, 4+ Inpt/ER-MH, HARP No Assessment for HCBS,<br>High MH Need, POP Cloz Candidate, POP High User, Readmit 30d<br>- BH to BH, Readmit 30d - MH to MH, Readmit 30d - MH to MH -<br>Adult                                                                                                    | Fidelis Care New York         | Quality Flag       |   |
| QqFSUEVOVEVS<br>VE7FUaVTQQ TQ   | Qa2vM96oN<br>Fe               | OSyoN8yn0<br>TYt | R6 LQ<br>NTU                | 2+ ER-Medical, 2+ Inpt-Medical, 4+ Inpt/ER-Med, High MH Need,<br>POP High User, Readmit 30d - Medical to Medical                                                                                                    | CDPHP                         | Quality Flag       |   |
| QqFTUqbEWQ<br>SrJJUrRPUE7FUbl   | REMtNDAq<br>NFY               | NSypLpEvO<br>Ta  | TQ LQ<br>M9M                | 2+ ER-Medical, 2+ Inpt-BH, 2+ Inpt-MH, 4+ Inpt/ER-BH, 4+<br>Inpt/ER-MH, Adher-MS, High MH Need, POP High User, Readmit<br>30d - BH to BH, Readmit 30d - MH to MH, Readmit 30d - MH to<br>MH - Adult                                                                                                    | Fidelis Care New York         | Quality Flag       | - |

D 000

4

| ✓ Modify | Search                                  | 42 Recipients Found           | • View: Care Coordination V | )<br>Excel |
|----------|-----------------------------------------|-------------------------------|-----------------------------|------------|
|          | BH Diagnosis                            | Bipolar and Related Disorders |                             |            |
| AND      | [Provider Specific] Provider            | MAIN STREET IPA               |                             |            |
| AND      | [Provider Specific] Service Utilization | Inpatient - ALL (3+ Visits)   |                             |            |

| Name 🔺                             | Product Line 🔶      | Current PHI Access | HARP Status (H Code) $\Leftrightarrow$ | CORE Eligible 🔶 | HARP HCBS Assessment Date (m<br>recent) |
|------------------------------------|---------------------|--------------------|----------------------------------------|-----------------|-----------------------------------------|
| QabBTa3P SazFTEnF                  | ecovery Plan (HARP) | Quality Flag       | HARP Enrolled (H1)                     | Yes             |                                         |
| QanBQqjXRUnM<br>QqFUSEVSSUvF RQ    | ecovery Plan (HARP) | Quality Flag       | HARP Enrolled (H1)                     | Yes             |                                         |
| QanBSqU<br>UqFNQUvUSEE TA          |                     | Quality Flag       |                                        |                 |                                         |
| QazNQaFSRA REbBTaU<br>TQ           | ecovery Plan (HARP) | Quality Flag       | HARP Enrolled (H1)                     | Yes             |                                         |
| QqFSUEVOVEVS<br>VE7FUøVTQQ TQ      |                     | Quality Flag       |                                        |                 |                                         |
| QqFTUqbEWQ<br>SrJJUrRPUE7FUbl      |                     | Quality Flag       | Eligible Pending Enrollment (H9)       |                 |                                         |
| Qq7BRqvPT6 QVJJRUm                 |                     | Quality Flag       | Eligible Pending Enrollment (H9)       |                 |                                         |
| Qq7JVUrFTbRP SaFTTqu<br>QQ         | ecovery Plan (HARP) | Quality Flag       | HARP Enrolled (H1)                     | Yes             |                                         |
| QqbSQUJJUqa<br>SaVTUqbDQQ          | scovery Plan (HARP) |                    | P Enrolled (H1)                        | Yes             |                                         |
| QqnBRaZFWQ RFbMQUu<br>S6           |                     | Quality SCROLL     |                                        |                 |                                         |
| QqzSRVbNQVNUUabBTa<br>vJ VaVSQQ Vm | ecovery Plan (HARP) | Quality Flag       | HARP Enrolled (H1)                     | Yes             |                                         |
|                                    | DI (11000)          |                    |                                        |                 | 7/11/2022                               |

Maximum Number of Rows Displayed: 50

►

| My QI           | Report -     | Statewide Reports           | Recipient Search      | Provider Search     | Usage-            | Utilization Reports                                                                                             |             |                            |              |             |
|-----------------|--------------|-----------------------------|-----------------------|---------------------|-------------------|----------------------------------------------------------------------------------------------------|-------------|----------------------------|--------------|-------------|
| <b>≺</b> Modify | Search       |                             |                       | 42 R                | ecipient          | s Found                                                                                                    |             | • View. Care Coordination  | in 💙         | 36<br>Excel |
|                 | BH Diagnos   | is                          | Bipolar and Related   | Disorders           |                   |                                                                                                    |             |                            |              |             |
| AND             | [Provider Sp | ecific] Provider            | MAIN STREET IPA       |                     |                   |                                                                                                    |             |                            |              |             |
| AND             | [Provider Sp | ecific] Service Utilization | Inpatient - ALL (3+ V | isits)              |                   |                                                                                                    |             |                            |              |             |
|                 |              |                             |                       |                     |                   |                                                                                                    |             | Maximum Number of F        | lows Display | yed: 50     |
|                 |              | HARP HCBS Ass               | essment Date (most    | Children's Waises ( | Chan (11 Can al.) | di anti da anti da anti da anti da anti da anti da anti da anti da anti da anti da anti da anti da anti da anti | (Freelland) | Correction of Marco (Freed |              |             |

| Name                               | HARP HCBS Assessment Date (most<br>recent) | Children's Waiver Status (K Code) 🛛 👙 | Health Home Name (Enrolled) $\qquad \Leftrightarrow \qquad \qquad \qquad \qquad \qquad \qquad \qquad \qquad \qquad \qquad \qquad \qquad \qquad \qquad \qquad \qquad \qquad $ | Care Management Name (Enrolled) 🛛 👙 |
|------------------------------------|--------------------------------------------|---------------------------------------|----------------------------------------------------------------------------------------------------|-------------------------------------|
| QqbSQUJJUqa<br>SaVTUqbDQQ          |                                            |                                       | ADIRONDACK HEALTH INSTITUTE                                                                                                    | CATHOLIC CHARITIES/ALBANY AI        |
| QqnBRaZFWQ RFbMQUu<br>S6           |                                            |                                       | CHHUNY LLC                                                                                                    | BEHAVIORAL HLTH SVCS NORTH IN       |
| QqzSRVbNQVNUUabBTa<br>vJ VaVSQQ Vm |                                            |                                       | ADIRONDACK HEALTH INSTITUTE                                                                                                    | GLENS FALLS HOSPITAL                |
| RqFSUazX SaFNRVM U6                | 7/11/2022                                  |                                       |                                                                                                    |                                     |
| RqFURVM SqFZTEVF TA                | 5/7/2021                                   |                                       |                                                                                                    |                                     |
| RqVPUs3J RVJJQm Sm                 |                                            |                                       |                                                                                                    |                                     |
| RrJFRUu SEFSUabT QQ                |                                            |                                       |                                                                                                    |                                     |
| RrJFRUvP SaFNRVM                   |                                            |                                       |                                                                                                    |                                     |
| SEFNTUZORA<br>REZOQUNE R6          |                                            | CLICK H                               | IERE TO                                                                                                    |                                     |
| SEFZRVM<br>TUbDSEVMTEU             | 8/30/2022                                  | SCR                                   | COLL ALTH INSTITUTE                                                                                                    | BEHAVIORAL HLTH SVCS NORTH IN       |
| SEbMTA QVVEUaVZ TQ                 | 9/25/2020                                  | 7                                     | ONDACK HEALTH INSTITUTE                                                                                                    | AIDS COUNCIL OF NENY AI             |
|                                    |                                            |                                       |                                                                                                    |                                     |

.

| < Modify            | Search                                      |       |     |                   |                 | 42 Recipients Four                  | d |            | • View: Care Coordination   | Exoel      |  |
|---------------------|---------------------------------------------|-------|-----|-------------------|-----------------|-------------------------------------|---|------------|-----------------------------|------------|--|
|                     | BH Diagnosis                                |       |     | Bipolar and Re    | elated Disorde  | 218                                 |   |            |                             |            |  |
| AND                 | AND [Provider Specific] Provider            |       | der | MAIN STREE        | MAIN STREET IPA |                                     |   |            |                             |            |  |
| AND                 | AND [Provider Specific] Service Utilization |       |     | Inpatient - ALL   | . (3+ Visits)   |                                     |   |            |                             |            |  |
|                     |                                             |       |     |                   |                 |                                     |   |            | Maximum Number of Rows Disp | played: 50 |  |
|                     | Name 🔺                                      | d) (  | AC  | T Provider (Activ | e) ÷            | OnTrackNY Early Psychosis Program 🔶 |   | AOT Status | AOT Provider (Active)       | \$         |  |
| QabBTa3             | P SezFTEnF                                  |       |     |                   |                 |                                     |   |            |                             |            |  |
| QanBQqj)<br>QqFUSEV | XRUnM<br>/SSUvF RQ                          |       |     |                   |                 |                                     |   |            |                             |            |  |
| QanBSqU<br>UqFNQUv  | )<br>VUSEE TA                               |       |     |                   |                 |                                     |   |            |                             |            |  |
| QazNQaF<br>TQ       | SRA REbBTaU                                 | ¢     |     |                   |                 |                                     |   |            |                             |            |  |
| QqFSUEV<br>VE7FUaV  | /OVEVS<br>TQQ TQ                            |       |     |                   |                 |                                     |   |            |                             |            |  |
| QqFTUqb<br>SrJJUrRP | еWQ<br>PUE7FUbl                             | н     |     |                   |                 |                                     |   |            |                             |            |  |
| Qq7BRqv             | PT6 QVJJRUm                                 |       |     |                   |                 |                                     |   |            |                             |            |  |
| Qq7JVUrl<br>QQ      | FTbRP SaFTTqu                               |       |     |                   |                 |                                     |   |            |                             |            |  |
| QqbSQUJ<br>SaVTUqb  | JJUqa<br>DQQ                                | AI    |     |                   |                 |                                     |   |            |                             |            |  |
| QqnBRaZ<br>S6       | FWQ RFbMQUu                                 | 'H IN |     |                   |                 |                                     |   |            |                             |            |  |
| QqzSRVb<br>vJ VaVSC | NQVNUUabBTa<br>QQ Vm                        |       |     |                   |                 |                                     |   |            |                             |            |  |
| 4                   | V.S. 50504102                               |       |     |                   |                 |                                     |   |            |                             | •          |  |

Utilization Reports

Statewide Reports Recipient Search Provider Search Usage-

My QI Report -

| <b>≺</b> Modify | Search                                  | 42 F                          | Recipients Found | 0 | /iew: Hoopital Utilization | Excel |
|-----------------|-----------------------------------------|-------------------------------|------------------|---|----------------------------|-------|
|                 | BH Diagnosis                            | Bipolar and Related Disorders |                  |   |                            |       |
| AND             | [Provider Specific] Provider            | MAIN STREET IPA               |                  |   |                            |       |
| AND             | [Provider Specific] Service Utilization | Inpatient - ALL (3+ Visits)   |                  |   |                            |       |
|                 |                                         |                               |                  |   |                            |       |

Applicable data is displayed for recipients with quality flag or consent.

|                                 |                 |                    |              | Madianid Managed      |                      | # E   | R Services Pas       | st Yr     | # Inpatient Services Past Yr |                      |           |  |
|---------------------------------|-----------------|--------------------|--------------|-----------------------|----------------------|-------|----------------------|-----------|------------------------------|----------------------|-----------|--|
| Name 🔺                          | Medicaid ID 🕀   | DOB 🔶              | Gender≑      | Care Plan             | Current PHI Access 💠 | ALL 👙 | Behavioral<br>Health | Medical 👙 | ALL 👙                        | Behavioral<br>Health | Medical 崇 |  |
| QabBTa3P SazFTEnF               | Rb6sMT6u<br>MV2 | OSyoMCyn<br>OT6q   | R6 LQ<br>Mp6 | Fidelis Care New York | Quality Flag         | 4     | 2                    | 2         | 6                            | 6                    | í         |  |
| QanBQqjXRUnM<br>QqFUSEVSSUvF RQ | RUlqOTAn<br>Mai | N8yoLpEvO<br>TE    | R6 LQ<br>MpE | Fidelis Care New York | Quality Flag         |       |                      |           | 15                           | 14                   | 1         |  |
| QanBSqU<br>UqFNQUvUSEE TA       | QqUrNDEoO<br>EY | OCynOCynO<br>T6v   | R6 LQ<br>MpM |                       | Quality Flag         | 3     |                      | 3         | 5                            |                      | 5         |  |
| QazNQaFSRA REbBTaU<br>TQ        | QUupNpam<br>MrE | OSypMCyn<br>OTUt   | R6 LQ<br>N9U | Fidelis Care New York | Quality Flag         | 5     | 2                    | 3         | 5                            | 5                    |           |  |
| QqFSUEVOVEVS<br>VE7FUsVTQQ TQ   | Qa2vM96o<br>NFe | OSyoN8yn0<br>TYt   | R6 LQ<br>NTU | CDPHP                 | Quality Flag         | 6     |                      | 6         | 5                            |                      | 5         |  |
| QqFTUqbEWQ<br>SrJJUrRPUE7FUbl   | REMtNDAq<br>NFY | NSypLpEvO<br>Ta    | TQ LQ<br>M9M | Fidelis Care New York | Quality Flag         | 2     |                      | 2         | 4                            | 4                    |           |  |
| Qq7BRqvPT6 QVJJRUm              | QqeuODMq<br>MVQ | NoypLpEvO<br>TI    | R6 LQ<br>MpA | Fidelis Care New York | Quality Flag         | 9     | 5                    | 4         | 3                            | 1                    | 2         |  |
| Qq7JVUrFTbRP SaFTTqu<br>QQ      | QqUnNDYs<br>NbA | MoynN8yn<br>OT2o   | TQ LQ<br>NTE | Fidelis Care New York | Quality Flag         | 1     | 1                    |           | 6                            | 6                    |           |  |
| QqbSQUJJUqa<br>SaVTUqbDQQ       | RbMtNpMu<br>NFM | MTEIMTaIM<br>TauN6 | R6 LQ<br>MpY | CDPHP                 | Quality Flag         | 19    | 5                    | 14        | 8                            | 8                    |           |  |

| <b>≮</b> Modify | Search                                  | 42 Recipients Found           | /iew: | Outpatient Providero V<br>Standard          | 26<br>Excel |
|-----------------|-----------------------------------------|-------------------------------|-------|---------------------------------------------|-------------|
|                 | BH Diagnosis                            | Bipolar and Related Disorders |       | High Need/High Riok<br>Hospital Utilization |             |
| AND             | [Provider Specific] Provider            | MAIN STREET IPA               |       | Outpatient Providero                        |             |
| AND             | [Provider Specific] Service Utilization | Inpatient - ALL (3+ Visits)   |       |                                             |             |

►

| Applicable data is displaye     | ed for recipients v | with quality flag | or consent.  |                               |                    |              |                                  |                                         |
|---------------------------------|---------------------|-------------------|--------------|-------------------------------|--------------------|--------------|----------------------------------|-----------------------------------------|
|                                 |                     |                   |              |                               |                    | Primary Care | Physician Assignment(Assign      | ed by MC Plan)                          |
| Name 🎐                          | Medicaid ID ≑       | DOB 👙             | Gender ≑     | Medicaid Managed<br>Care Plan | Current PHI Access | Name 🕴       | Most Recent Service<br>Past 1 yr | # Visits with Assigned<br>PCP past 1 yr |
| QabBTa3P SazFTEnF               | Rb6sMT6u<br>MV2     | OSyoMCyn<br>OT6q  | R6 LQ<br>Mp6 | Fidelis Care New<br>York      | Quality Flag       |              |                                  |                                         |
| QanBQqjXRUnM<br>QqFUSEVSSUvF RQ | RUlqOTAnM<br>ai     | N8yoLpEvO<br>TE   | R6 LQ<br>MpE | Fidelis Care New<br>York      | Quality Flag       |              |                                  |                                         |
| QanBSqU<br>UqFNQUvUSEE TA       | QqUrNDEoO<br>EY     | OCynOCynO<br>T6v  | R6 LQ<br>MpM |                               | Quality Flag       |              |                                  |                                         |
| QazNQaFSRA REbBTaU<br>TQ        | QUupNpam<br>MrE     | OSypMCyn<br>OTUt  | R6 LQ<br>N9U | Fidelis Care New<br>York      | Quality Flag       |              |                                  |                                         |
| QqFSUEVOVEVS<br>VE7FUøVTQQ TQ   | Qa2vM96oN<br>Fe     | OSyoN8yn0<br>TYt  | R6 LQ<br>NTU | CDPHP                         | Quality Flag       | FOOTE, DAVID |                                  |                                         |
| QqFTUqbEWQ<br>SrJJUrRPUE7FUbl   | REMtNDAq<br>NFY     | NSypLpEvO<br>Ta   | TQ LQ<br>M9M | Fidelis Care New<br>York      | Quality Flag       |              |                                  |                                         |
| Qq7BRqvPT6 QVJJRUm              | CLICK H             | IERE TO           | k6 LQ<br>ApA | Fidelis Care New<br>York      | Quality Flag       |              |                                  |                                         |
| Qq7JVUrFTbRP SaFTTqu<br>QQ      | NbA                 | 7                 | TQ LQ<br>NTE | Fidelis Care New<br>York      | Quality Flag       |              |                                  |                                         |
|                                 |                     |                   |              |                               |                    |              |                                  |                                         |

| < Modify | Search                                  | 42 Recipients Found           | ❶ View: Outpatient Providero ♥ | ))<br>Excel |
|----------|-----------------------------------------|-------------------------------|--------------------------------|-------------|
|          | BH Diagnosis                            | Bipolar and Related Disorders |                                |             |
| AND      | [Provider Specific] Provider            | MAIN STREET IPA               |                                |             |
| AND      | [Provider Specific] Service Utilization | Inpatient - ALL (3+ Visits)   |                                |             |

Applicable data is displayed for recipients with quality flag or consent.

|                                 |                       | Me                                           | ental Health Outpatient Provi    | der                                     |                                       | Medical Outpatient Provider           | r                                       |                                       | í |
|---------------------------------|-----------------------|----------------------------------------------|----------------------------------|-----------------------------------------|---------------------------------------|---------------------------------------|-----------------------------------------|---------------------------------------|---|
| Name 🔺                          | ned <sub>\u00e9</sub> | Most Recent Provider<br>Facility Name        | Most Recent Service<br>Past 1 yr | # Services this<br>Provider Past 1 yr ∲ | Most Recent Provider<br>Facility Name | Most Recent Service $_{ij}$ Past 1 yr | # Services this<br>Provider Past 1 yr ∲ | Most Recent<br>Facility N             | I |
| QabBTa3P SazFTEnF               |                       |                                              |                                  |                                         | WARRENSBURG<br>HEALTH CENTER          | 2/28/2023                             | 1                                       |                                       |   |
| QanBQqjXRUnM<br>QqFUSEVSSUvF RQ |                       | BEHAVIORAL<br>HEALTH SERVICES<br>NORTH, INC. | 6/7/2022                         | 1                                       | WARRENSBURG<br>HEALTH CENTER          | 6/18/2022                             | 1                                       |                                       |   |
| QanBSqU<br>UqFNQUvUSEE TA       |                       | BEHAVIORAL<br>HEALTH SERVICES<br>NORTH, INC. | 6/14/2022                        | 2                                       | WARRENSBURG<br>HEALTH CENTER          | 6/2/2022                              | 3                                       |                                       |   |
| QazNQaFSRA REbBTaU<br>TQ        |                       | ESSEX COUNTY<br>COMMUNITY<br>SERVICES BOARD  | 2/15/2023                        | 35                                      | ELIZABETHTOWN<br>COMMUNITY HSP        | 12/29/2022                            | 13                                      | MENTAL HE<br>ASSOCIATIO<br>ESSEX COUN |   |
| QqFSUEVOVEVS<br>VE7FUsVTQQ TQ   |                       |                                              |                                  |                                         | WARRENSBURG<br>HEALTH CENTER          | 2/17/2023                             | 3                                       |                                       |   |
| QqFTUqbEWQ<br>SrJJUrRPUE7FUbl   |                       | BEHAVIORAL<br>HEALTH SERVICES<br>NORTH, INC. | 11/29/2022                       |                                         | COMM MHC GLEN                         | 2/17/2023                             | 11                                      |                                       |   |
| Qq7BRqvPT6 QVJJRUm              |                       | BEHAVIORAL<br>HEALTH SERVICES<br>NORTH, INC. | 6/16/2022                        | SCROLL                                  | PLAIN<br>Y<br>CIANS H                 | 1/10/2023                             | 6                                       |                                       |   |
| Qq7JVUrFTbRP SaFTTqu<br>QQ      |                       |                                              |                                  |                                         | COMM MHC GLEN<br>FALLS MH             | 1/17/2023                             | 4                                       |                                       |   |
|                                 |                       | SARATOGA COUNTY                              |                                  |                                         |                                       |                                       |                                         |                                       |   |
| 4                               |                       |                                              |                                  |                                         |                                       |                                       |                                         |                                       |   |

| < Modify | Search                                  | 4                             | 2 Recipients Found | () View: | Outpetient Providero 🖌 | 36<br>Excel |
|----------|-----------------------------------------|-------------------------------|--------------------|----------|------------------------|-------------|
|          | BH Diagnosis                            | Bipolar and Related Disorders |                    |          |                        |             |
| AND      | [Provider Specific] Provider            | MAIN STREET IPA               |                    |          |                        |             |
| AND      | [Provider Specific] Service Utilization | Inpatient - ALL (3+ Visits)   |                    |          |                        |             |

⊩

Applicable data is displayed for recipients with quality flag or consent.

4

|                                 |                                      | Medical Outpatient Provider      |                                       |                                                 | CORE or Adult HCE                                         | S Service Provider               |                                         |
|---------------------------------|--------------------------------------|----------------------------------|---------------------------------------|-------------------------------------------------|-----------------------------------------------------------|----------------------------------|-----------------------------------------|
| Name 🔺                          | ost Recent Provider<br>Facility Name | Most Recent Service<br>Past 1 yr | # Services this<br>Provider Past 1 yr | Most Recent Provider<br>Facility Name           | Most Recent Service<br>Type Past 1 yr                     | Most Recent Service<br>Past 1 yr | # Services this<br>Provider Past 1 yr ∲ |
| QabBTa3P SazFTEnF               | ARRENSBURG<br>ALTH CENTER            | 2/28/2023                        | 1                                     |                                                 |                                                           |                                  |                                         |
| QanBQqjXRUnM<br>QqFUSEVSSUvF RQ | ARRENSBURG                           | 6/18/2022                        | 1                                     |                                                 |                                                           |                                  |                                         |
| QanBSqU<br>UqFNQUvUSEE TA       | ARRENSBURG                           | 6/2/2022                         | 3                                     |                                                 |                                                           |                                  |                                         |
| QazNQaFSRA REbBTaU<br>TQ        | IZABETHTOWN<br>MMUNITY HSP           | 12/29/2022                       | 13                                    | MENTAL HEALTH<br>ASSOCIATION IN<br>ESSEX COUNTY | CORE or HCBS<br>Empowerment<br>Services - Peer<br>Support | 1/25/2023                        | 4                                       |
| QqFSUEVOVEVS<br>VE7FUsVTQQ TQ   | ARRENSBURG                           | 2/17/2023                        | 3                                     |                                                 |                                                           |                                  |                                         |
| QqFTUqbEWQ<br>SrJJUrRPUE7FUbl   | MM MHC GLEN<br>LLS MH                | 2/17/2023                        | 11                                    |                                                 |                                                           |                                  |                                         |
| Qq7BRqvPT6 QVJJRUm              | AMPLAIN<br>LLEY<br>YSICIANS H        | 1/10/2023                        | 6                                     |                                                 |                                                           |                                  |                                         |
| Qq7JVUrFTbRP SaFTTqu<br>QQ      | MM MHC GLEN<br>LLS MH                | 1/17/2023                        | 4                                     |                                                 |                                                           |                                  |                                         |
|                                 |                                      |                                  |                                       |                                                 |                                                           |                                  |                                         |

# Clinical Summary

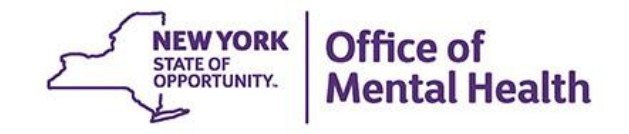

### What is a PSYCKES Clinical Summary?

- Up to 5 years of information on:
  - MC Plan, MC Plan Assigned PCP, Plan Product Line, HARP Status, HARP HCBS Assessment Status, Health Home, ACT, AOT, homelessness
  - Medical and behavioral health diagnoses
  - Medical and psychotropic medications
  - Outpatient and inpatient services
  - Housing and residential services (those paid for by Medicaid as well as housing programs with OMH oversight)
  - Lab, radiology, vision, dental, medical equipment, transportation
- View client-level Clinical Summary for clients who were served by a provider in your network with which you have a data sharing agreement and the client has:
  - Quality Flag access to Clinical Summary, not including enhanced PHI
  - Signed BHCC consent form access to full Clinical Summary, including enhanced PHI (Substance use, HIV information, genetic testing, family planning, safety plans)

### How to look up a Client's Clinical Summary

- Recipient Search tab
- Enter one of the following:
  - Medicaid ID, or
  - Social Security Number, or
  - Name + Date of Birth
- PSYCKES will search database- if client found, will display:
  - 1 client if Medicaid ID or SS# was entered
  - Multiple potential matches if name + DOB entered
- Check access status to see what client-level data the network is eligible to view

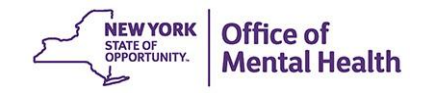

| My QI Report <del>•</del> | Statewide Rep                    | oorts Reci | pient Search             | Provider Search                                                                                                    | Registrar <del>-</del>                                                                                                    | Usage Reports 👻                                                                                      | Utilization Reports           |                           |
|---------------------------|----------------------------------|------------|--------------------------|----------------------------------------------------------------------------------------------------|----------------------------------------------------------------------------------------------------|----------------------------------------------------------------------------------------------------|-------------------------------|---------------------------|
|                           |                                  | ndividua   | al Search                | Recipient                                                                                                    | Search                                                                                                    | Lin                                                                                                  | nit results to 50 🗸           | Search Reset              |
| Recipient Identifier      | rs                               | र          | 5                        |                                                                                                    |                                                                                                    | Search in                                                                                            | n: 🔵 Full Database 🔵 I        | MAIN STREET IPA           |
| AB00000A                  | dicaid ID                        |            | SSI                      | N                                                                                                    | First Name                                                                                                    | Last Name                                                                                            | e DOB                         | DD/YYYY                   |
| STATE OF<br>OPPORTUNITY.  | Office of<br>Mental Healt        | th PSYCK   | ES                       |                                                                                                    |                                                                                                    | De-identify                                                                                          | Settings -                    | Log Off                   |
| My QI Report +            | Statewide Rep                    | orts Recij | pient Search             | Provider Search                                                                                                    | Usage Reports                                                                                                    | - Utilization F                                                                                      | leports                       |                           |
| K Modify Search           |                                  |            |                          | 1 Recipien                                                                                                    | ts Found                                                                                                    |                                                                                                    |                               | 🔂 🗷<br>PDF Excel          |
| Medicaid ID               |                                  | ABCD1234   |                          |                                                                                                    |                                                                                                    |                                                                                                    |                               |                           |
| AND [Provider Spec        | ific] Provider                   | MAIN STR   | EET IPA                  |                                                                                                    |                                                                                                    |                                                                                                    |                               |                           |
|                           |                                  |            |                          |                                                                                                    |                                                                                                    |                                                                                                    | Maximum Num                   | ber of Rows Displayed: 50 |
| Name                      | <ul> <li>Medicaid ID </li> </ul> | DOB \$     | Gender 🔶                 | М                                                                                                    | edicaid Quality Flags                                                                                                    | ¢                                                                                                    | Medicaid Managed Care<br>Plan | Current PHI Access        |
| JONES SUE                 | ABCD1234                         | 6/30/1961  | 2<br>A<br>F-59<br>N<br>P | + ER-Medical, 2+ Inpt-BH<br>D <12wks, Adher-MS, HA<br>ervice, HHPlus No Healt<br>Io HbA1c-DM, POP Cloz (<br>IrevHosp-DM, Readmit 30<br>Iedical to Medical | H, 2+ Inpt-Medical, 4+ In<br>ARP No Health Home, H<br>h Home, No HbA1c & L<br>Candidate, POP High U<br>Od - BH to All Cause, Re | npt/ER-Med, Adher-<br>HHPlus No HHPlus<br>LDL-C (DM & Schiz),<br>Jser, PrevHosp-All,<br>eadmit 30d - | Fidelis Care New York         | PSYCKES Consent           |

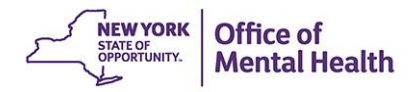

|          |      | _ * - | <br>-   |  |
|----------|------|-------|---------|--|
| C 16     | 0.01 | 0.10  | - C (1) |  |
| <b>_</b> |      | 0.16  |         |  |
| -        |      | _     | <br>    |  |

#### QUnFWEFOREVSLA UazHRVI Clinical Summary as of 4/17/2023

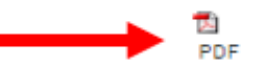

| O About included data sources                                                                                             | •                                                                                                    | Brief Overview                                                                                                    | 1 Year Su                                                                                                    | ummary                                                      | 5 Year Summary                                                                                                    | This report does not contain clinical data with special<br>protection - consent required.                            |  |  |  |
|----------------------------------------------------------------------------------------------------|----------------------------------------------------------------------------------------------------|----------------------------------------------------------------------------------------------------|----------------------------------------------------------------------------------------------------|-------------------------------------------------------------|----------------------------------------------------------------------------------------------------|----------------------------------------------------------------------------------------------------|--|--|--|
| DOB: OSyoOCynOT2t (NDU Yrs)<br>Address: NpQ RaVSUba UrQi V                                                                | FJPWSm Tbei MTInODA                                                                                                    | Medicaid ID: QaU<br>Managed Care Pl<br>MC Plan Assigne                                                                                          | Medicaid ID: QaUoNDEvNba Medicare: No<br>Managed Care Plan: Fidelis Care New York (HARP)<br>MC Plan Assigned PCP: Duckett, Adam |                                                             |                                                                                                    | HARP Status: HARP Enrolled (H1)<br>HARP HCBS Assessment Status: Never Assessed<br>Medicaid Eligibility Expires on:   |  |  |  |
| Current Care Coordination                                                                                                 |                                                                                                    |                                                                                                    |                                                                                                    |                                                             |                                                                                                    |                                                                                                    |  |  |  |
| OMH Unsucessful Discharge                                                                                                 | This individual is being sought by<br>Sustained Engagement Support T                                                         | y Hutchings Psychiatric Center for re-engagement in outpatient services, please contact the Office of Mental Health<br>Team at (844) 206 - 1796 |                                                                                                    |                                                             |                                                                                                    |                                                                                                    |  |  |  |
| POP High User                                                                                                    | In the event of emergency depart<br>Care New York • Behavioral Healt<br>status above), BHHighRisk@fidel                      | ment/inpatient hos<br>h High Risk Alert Te<br>iscare.org                                                                                        | eam: 718-8                                                                                                    | ns, client i<br>96-6500 e                                   | s eligible for inten<br>xt. 16077 for HAR                                                                                                    | sive care transition services. To coordinate contact: Fidelis<br>P members ext. 16072 for Non-HARP members (see HARP |  |  |  |
| Health Home Plus Eligibility                                                                                              | This client is eligible for Health He                                                                                        | ome Plus due to: 3                                                                                                    | + Inpt MH -                                                                                                    | < 12 mont                                                   | hs, 4+ ER MH < 12                                                                                                    | months                                                                                                    |  |  |  |
| High Mental Health Need due to:                                                                                           | s with suicide atter                                                                                                    | mpt, suicid                                                                                                    | e ideation,                                                                                                    | or self-harm diag                                           | nosis ; 1+ Inpt MH in past 12 months ; AOT active or expired in                                                                                                    |                                                                                                    |  |  |  |
| CORE Eligibility                                                                                                    | This client is eligible for Commun<br>https://omh.ny.gov/omhweb/bho                                                          | ity Oriented Recove<br>/core                                                                                                    | ery and Em                                                                                                    | npowerme                                                    | nt (CORE) services                                                                                                    | 8. For more information on CORE, visit:                                                                              |  |  |  |
| Medicaid Eligibility Alert                                                                                                | te of Health (NYSo                                                                                                    | H) enrollm                                                                                                    | ent syster                                                                                                    | n for Medicaid rec                                          | ertification • For more information contact NYSoH at 1-855-                                                                                                    |                                                                                                    |  |  |  |
| Alerts - all available                                                                                                    | Mo                                                                                                    | ost Recent                                                                                                    |                                                                                                    |                                                             |                                                                                                    |                                                                                                    |  |  |  |
| 129 Suicidal Ideation (65                                                                                                 | Inpatient, 63 ER, 13 Other)                                                                                                  | 1                                                                                                    | 0/9/2022                                                                                                    | UNIVERS                                                     | SITY HSP SUNY H                                                                                                    | LTH SC (Inpatient - MH)                                                                                              |  |  |  |
| 17 Self inflicted Poisoni                                                                                                 | ng (7 Inpatient, 11 ER, 5 Other)                                                                                             | 11,                                                                                                    | 1/26/2021 CROUSE HOSPITAL (Inpatient - Medical)                                                                                 |                                                             |                                                                                                    |                                                                                                    |  |  |  |
| 2 Self inflicted Harm/In                                                                                                  | njury (1 Inpatient, 1 ER)                                                                                                    | 5                                                                                                    | /26/2021                                                                                                    | UNIVER                                                      | SITY HSP SUNY H                                                                                                    | LTH SC (Inpatient - MH)                                                                                              |  |  |  |
| Social Determinants of Hea                                                                                                | alth (SDH) Past Year                                                                                                    |                                                                                                    |                                                                                                    |                                                             |                                                                                                    |                                                                                                    |  |  |  |
| Problems related to employm                                                                                               | ent and unemployment Un                                                                                                    | employment, Unsp                                                                                                    | pecified                                                                                                    |                                                             |                                                                                                    |                                                                                                    |  |  |  |
| Problems related to housing a                                                                                             | and economic circumstances Ho                                                                                                | melessness Unspe                                                                                                    | ecified                                                                                                    |                                                             |                                                                                                    |                                                                                                    |  |  |  |
| Active Quality Flags • as of m                                                                                            | nonthly QI report 3/1/2023                                                                                                   |                                                                                                    |                                                                                                    | Diagnos                                                     | ses Past Year                                                                                                    |                                                                                                    |  |  |  |
| BH QARR - Improvement Mea<br>No Diabetes Screening (Gluc,<br>Monitoring (Gluc/HbA1c) on<br>Antipsychotic                  | vchotic • No Metab<br>loring (LDL-C) on                                                                                      | olic                                                                                                    | Behavior<br>Health (8                                                                                                    | al 5 Most Rec<br>3) Unspecified<br>Disorders<br>5 Most Freq | ent: Delusional Disorder • Other Mental Disorders • Bipolar I •<br>I/Other Anxiety Disorder • Unspecified/Other Psychotic<br>uent (# of services): Bipolar I (23) • Delusional Disorder (21) • |                                                                                                    |  |  |  |
| General Medical Health<br>No Diabetes Screening (Gluc/<br>Metabolic Monitoring (Gluc/F                                    | chotic Adults • No<br>(All) • No Outpatier                                                                                   | nt                                                                                                    | Madical                                                                                                    | Other Menta<br>Narcissistic                                 | al Disorders (2) • Brief Psychotic Disorder (ICD10 Only) (1) •<br>• Personality Disorder (1)                                                                                                   |                                                                                                    |  |  |  |
| Medical Visit > 1Yr                                                                                                    |                                                                                                    |                                                                                                    |                                                                                                    | Medical                                                     | perceptions                                                                                                    | Abnormal serum enzyme levels                                                                                         |  |  |  |
| Health Home Care Manageme<br>Eligible for Health Home Plus<br>Health Home Plus - No Health<br>Home Plus - Not Health Home | ent - Adult<br>- No Health Home Plus Service Pas<br>h Home Plus Service Past 3 Months<br>e Enrolled • HARP Enrolled - Not He | st 12 Months • Eligi<br>s • Eligible for Healt<br>alth Home Enrolled                                                                            | ible for<br>th                                                                                                    |                                                             | Most Frequ<br>general sen<br>(1)                                                                                                    | ent (# of services): Other symptoms and signs involving sations and perceptions (1) • Abnormal serum enzyme levels   |  |  |  |

# **Utilization Reports**

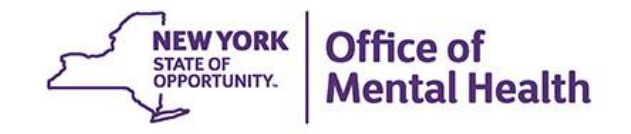

### **Utilization Reports**

- Three aggregate reports
  - Medicaid Managed Care Plan and Product Line
  - Provider Network (all of the other providers who have served that agency's clients, not restricted to your network)
  - Service Settings and Volume (count of total individuals and of total service claims/encounters received, by service type)
- Current functionality
  - First select a provider in you network in order to view these reports about clients served by that provider
- Future enhancements
  - Aggregate reports for all clients served by any provider in your network
  - Cost data reports

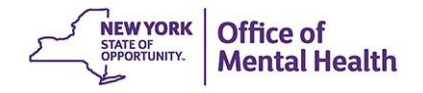

#### MAIN STREET MENTAL HEALTH CENTER

#### PROVIDER: MAIN STREET MENTAL HEALTH CENTER

Filters Reset

DF

36 Excel

| Medicaid Managed Care Plan and Product Line |
|---------------------------------------------|
|---------------------------------------------|

Provider Network

Service Settings and Volume

#### The distribution of Medicaid Managed Care Plans and Product Lines for MAIN STREET MENTAL HEALTH CENTER current Medicaid clients.

| Name 🔶                               | Total Clients 🖗 | Mainstream $\phi$ | HARP | HIV SNP $\varphi$ | LTC<br>FIDA | LTC<br>MAP | LTC<br>PACE | LTC Partial Cap 0 | Medicaid<br>Advantage |
|--------------------------------------|-----------------|-------------------|------|-------------------|-------------|------------|-------------|-------------------|-----------------------|
| Agewell New York                     | 1               |                   |      |                   |             |            |             | 1                 |                       |
| Atena Better Health                  | 2               |                   |      |                   |             |            |             | 2                 |                       |
| Centers Plan for Healthy Living      | 10              |                   |      |                   |             | 1          |             | 9                 |                       |
| ElderPlan                            | 3               |                   |      |                   |             |            |             | 3                 |                       |
| Extended MLTC                        | 1               |                   |      |                   |             |            |             | 1                 |                       |
| Fidelis Care New York                | 472             | 450               | 18   |                   |             |            |             | 4                 |                       |
| HIP (EmblemHealth)                   | 32              | 27                | 5    |                   |             |            |             |                   |                       |
| HealthPlus                           | 43              | 41                | 2    |                   |             |            |             |                   |                       |
| Healthfirst PHSP, Inc.               | 309             | 286               | 19   |                   |             | 4          |             |                   |                       |
| Integra MLTC Inc                     | 5               |                   |      |                   |             |            |             | 5                 |                       |
| MetroPlus Health Plan                | 2               | 2                 |      |                   |             |            |             |                   |                       |
| Molina Healthcare of New York        | 96              | 95                | 1    |                   |             |            |             |                   |                       |
| UnitedHealthcare Community Plan      | 109             | 105               | 4    |                   |             |            |             |                   |                       |
| VNSNY Choice Select Health           | 3               |                   |      |                   |             |            |             | 3                 |                       |
| Medicaid Managed Care Plan Total (A) | 1,088           | 1,006             | 49   |                   |             | 5          |             | 28                |                       |
| Medicaid Fee For Service* (B)        | 119             |                   |      |                   |             |            |             |                   |                       |
| Medicaid All Client Total (A + B)    | 1,207           | 1,006             | 49   |                   |             | 5          |             | 28                |                       |

-- Current Clients are defined as individuals who received a Medicaid billed service from MAIN STREET MENTAL HEALTH CENTER in the past year 03/01/2022 - 03/01/2023.

-- The Managed Care Plan and Product Line were refreshed as of the 04/17/2023.

\* Medicaid Fee for service count includes any client who lost their Medicaid coverage during the report time period.

#### MAIN STREET MENTAL HEALTH CENTER

#### PROVIDER: MAIN STREET MENTAL HEALTH CENTER

Medicaid Managed Care Plan and Product Line

Provider Network

Service Settings and Volume

#### The distribution of agencies providing services to MAIN STREET MENTAL HEALTH CLINIC CURRENT Medicaid clients.

| Provider Name  🔶                                      | Total<br>Clients | IP-<br>Medical | IP-<br>SUD <sup>¢</sup> | IP-<br>MH <sup>∲</sup> | ER/CPEP<br>Medical | ER/CPEP<br>MH | ER/CPEP<br>SUD | OP-<br>Medical | OP-<br>SUD | OP-<br>MH <sup>∲</sup> | OP-<br>DD <sup>¢</sup> | Health<br>Home | Residential/<br>Living | Pharm¢     | Other<br>Services |
|-------------------------------------------------------|------------------|----------------|-------------------------|------------------------|--------------------|---------------|----------------|----------------|------------|------------------------|------------------------|----------------|------------------------|------------|-------------------|
| Unduplicated Count<br>of Clients                      | <u>1,178</u>     | <u>111</u>     | <u>10</u>               | <u>63</u>              | <u>320</u>         | <u>102</u>    | 12             | <u>1,096</u>   | <u>15</u>  | <u>125</u>             | 27                     | <u>175</u>     | <u>190</u>             | <u>963</u> | <u>1,108</u>      |
| CVS ALBANY LLC                                        | <u>575</u>       |                |                         |                        |                    |               |                |                |            |                        |                        |                |                        | <u>574</u> | 1                 |
| *MEDS OOS<br>PHYSICIAN & OTHE                         | <u>567</u>       |                |                         |                        |                    |               |                | 338            |            |                        |                        |                | <u>41</u>              |            | 325               |
| QUEST<br>DIAGNOSTICS INC                              | <u>367</u>       |                |                         |                        |                    |               |                |                |            |                        |                        |                |                        |            | <u>367</u>        |
| SUNRISE MEDICAL<br>LABORATORIES                       | <u>247</u>       |                |                         |                        |                    |               |                |                |            |                        |                        |                |                        |            | <u>247</u>        |
| NYU LANGONE<br>HOSPITALS                              | <u>216</u>       | <u>30</u>      | 1                       | <u>6</u>               | <u>88</u>          | 17            | 1              | <u>132</u>     |            | <u>16</u>              |                        |                | 8                      | <u>6</u>   | <u>39</u>         |
| NORTH SHORE LIJ<br>HLTH SYS LABS                      | <u>204</u>       |                |                         |                        |                    |               |                |                |            |                        |                        |                |                        |            | 204               |
| *MEDS OOS LAB                                         | 202              |                |                         |                        |                    |               |                |                |            |                        |                        |                |                        |            | <u>202</u>        |
| NASSAU HEALTH<br>CARE CORP/<br>NASSAU UNIV MED<br>CTR | <u>195</u>       | <u>25</u>      | 3                       | <u>29</u>              | <u>61</u>          | 44            | 5              | <u>95</u>      |            | <u>15</u>              |                        |                | 1                      |            | <u>81</u>         |
|                                                       |                  |                |                         |                        |                    |               |                |                |            |                        |                        | First F        | Previous 1             | 2 Ne:      | t Last            |

-- Current Clients are defined as individuals who received a Medicaid billed service from MAIN STREET MENTAL HEALTH CENTER in the past year 03/01/2022 - 03/01/2023.

-- Clients included in this report also received a Medicaid billable service from a different provider during the time period (09/01/2021 - 09/01/2022). This timeframe was used to provide agencies with an estimate of a full year of utilization, allowing a 6 months data lag for claims/encounters to be submitted to DOH.

-- Abbreviations: IP = Inpatient; SUD = Substance Use Disorder; MH = Mental Health; ER = Emergency Room; OP = Outpatient; DD = Developmental Disability; Pharm = Pharmacy(Medications only);

-- \*MEDS OOS : refers to services where the provider name was not specified or was out of state.

PDF

Filters

74

Reset

26

Excel

#### MAIN STREET MENTAL HEALTH CENTER

PDF Excel

PROVIDER: MAIN STREET MENTAL HEALTH CENTER

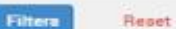

Medicaid Managed Care Plan and Product Line

ine Provider Network

Service Settings and Volume

Volume and type of Medicaid services provided by any agency to MAIN STREET MENTAL HEALTH CLINIC CURTENT Medicaid clients.

| Service Settings/Type  Unduplicated Count of Clients  ACT - MH Specialty  Any OMH Outpatient Specialty MH Services  CDT - MH Specialty  CORE Psychosocial Rehabilitation - Education Focus  COBE Psychosocial Behabilitation - | MAIN STREET MEN         | TAL HEALTH CLINIC                     | Any Othe                 | er Provider                           | Total                                    |                                       |  |
|----------------------------------------------------------------------------------------------------|-------------------------|---------------------------------------|--------------------------|---------------------------------------|------------------------------------------|---------------------------------------|--|
| Service Settings/Type                                                                                                    | Clients with services 💠 | Claims/Encounters by these of clients | Clients with services \$ | Claims/Encounters<br>by these clients | Unduplicated<br>Clients with<br>services | Claims/Encounters<br>by these clients |  |
| Unduplicated Count of Clients                                                                                                    | 227,103                 | 2,138,522                             | 259,188                  | 18,036,617                            | 266,269                                  | 19,661,199                            |  |
| ACT - MH Specialty                                                                                                    |                         |                                       | <u>283</u>               | 3,162                                 | 283                                      | 3,162                                 |  |
| Any OMH Outpatient Specialty MH Services                                                                                                    |                         |                                       | <u>196</u>               | 6,368                                 | <u>196</u>                               | 6,368                                 |  |
| CDT - MH Specialty                                                                                                    |                         |                                       | 82                       | 16,379                                | <u>82</u>                                | 16,379                                |  |
| CORE Psychosocial Rehabilitation - Education<br>Focus                                                                                                    |                         |                                       | 22                       | 139                                   | 22                                       | 139                                   |  |
| CORE Psychosocial Rehabilitation -<br>Employment Focus                                                                                                    |                         |                                       | <u>23</u>                | 233                                   | <u>23</u>                                | 233                                   |  |
| CORE or HCBS All                                                                                                    |                         |                                       | <u>196</u>               | 6,368                                 | <u>196</u>                               | 6,368                                 |  |
| CORE or HCBS Community Psychiatric Support<br>and Treatment                                                                                                    |                         |                                       | <u>16</u>                | 198                                   | <u>16</u>                                | 198                                   |  |
| CORE or HCBS Empowerment Services - Peer<br>Support                                                                                                    |                         |                                       | <u>109</u>               | 3,129                                 | <u>109</u>                               | 3,129                                 |  |
| CORE or HCBS Family Support and Training                                                                                                    |                         |                                       | 12                       | 66                                    | <u>12</u>                                | 66                                    |  |
| CORE or HCBS Psychosocial Rehabilitation -<br>Any                                                                                                    |                         |                                       | <u>86</u>                | 1,849                                 | <u>86</u>                                | 1,849                                 |  |
| CPEP Mobile Crisis                                                                                                    |                         |                                       | 216                      | 324                                   | 216                                      | 324                                   |  |
| Child Care - MH - Residential Treatment Facility                                                                                                    |                         |                                       | 6                        | 135                                   | 6                                        | 135                                   |  |

-- Current Clients are defined as individuals who received a Medicaid billed service from MAIN STREET MENTAL HEALTH CLINIC in the past year 03/01/2022 - 03/01/2023.

-- Clients included in this report received Medicaid billable service from HISPANIC COUNSELING CENTER, INC. in the past year and received a Medicaid billable service from either MAIN STREET MENTAL HEALTH CLINIC. or any other provider during the time period (09/01/2021 · 09/01/2022). This timeframe was used to provide agencies with an estimate of a full year of utilization, allowing a 6 months data lag for claims/encounters to be submitted to DOH.

-- ABBREVIATIONS: SUD = SUBSTANCE USE DISORDER; MH = MENTAL HEALTH; ER = EMERGENCY ROOM; DD = DEVELOPMENTAL DISABILITY; OPWDD = OFFICE FOR PEOPLE WITH DEVELOPMENTAL DISABILITY.

\*MEDS OOS : refers to services where the provider name was not specified or was out of state.

# Training & Technical Assistance

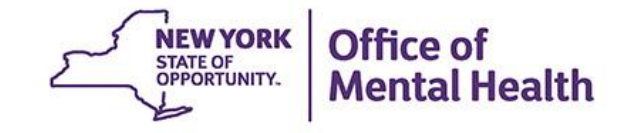

### **PSYCKES Training**

- PSYCKES website: www.psyckes.org
- Webinars
  - Live & Recorded Webinars (posted on our PSYCKES Training Webinars page):
    - Using PSYCKES Quality Indicator Reports
    - Navigating PSYCKES Recipient Search for Population Health
    - Using the PSYCKES Clinical Summary
    - Consent, Emergency, Quality Flag: PSYCKES Levels of Access
    - PSYCKES Mobile App for iPhones & iPads
    - Introduction to PSYCKES
    - Where to Start: Getting Access to PSYCKES
    - Introduction to the Token Self Service Console
- PSYCKES User Guides & Short How-To Videos
  - www.psyckes.org > PSYCKES Training Materials

#### Have you heard about the Self-Service Console?

- The Self-Service Console is a way to manage your RSA token and PIN, for logging into secure OMH applications, including PSYCKES
- The console is accessed at: <u>mytoken.ny.gov</u>
- From within your Self-Service Console account, you can:
  - Set security questions
  - Reset your PINs
  - Activate tokens
  - Request a replacement token
- We recommend all users set up security questions in the console so that you can reset your own PIN if ever needed
- As of April 2022, the console must be used when new users need a token or existing users need a replacement token

#### **Helpdesk Support**

- PSYCKES Help (PSYCKES support)
  - 9:00AM 5:00PM, Monday Friday
  - PSYCKES-help@omh.ny.gov
- ITS Help Desk (Token, Login & SMS support)
  - Provider Partner OMH Helpdesk:
    - 1-800-435-7697; healthhelp@its.ny.gov
  - OMH Employee ITS Helpdesk:
    - 1-844-891-1786; fixit@its.ny.gov

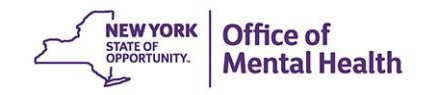